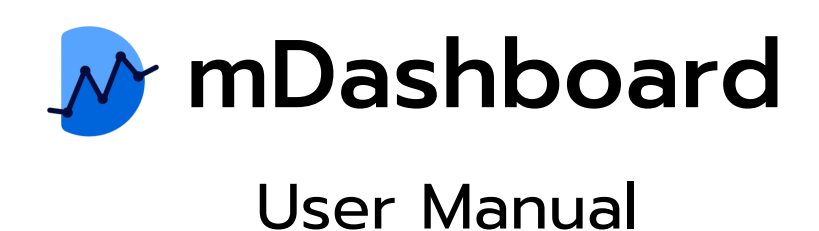

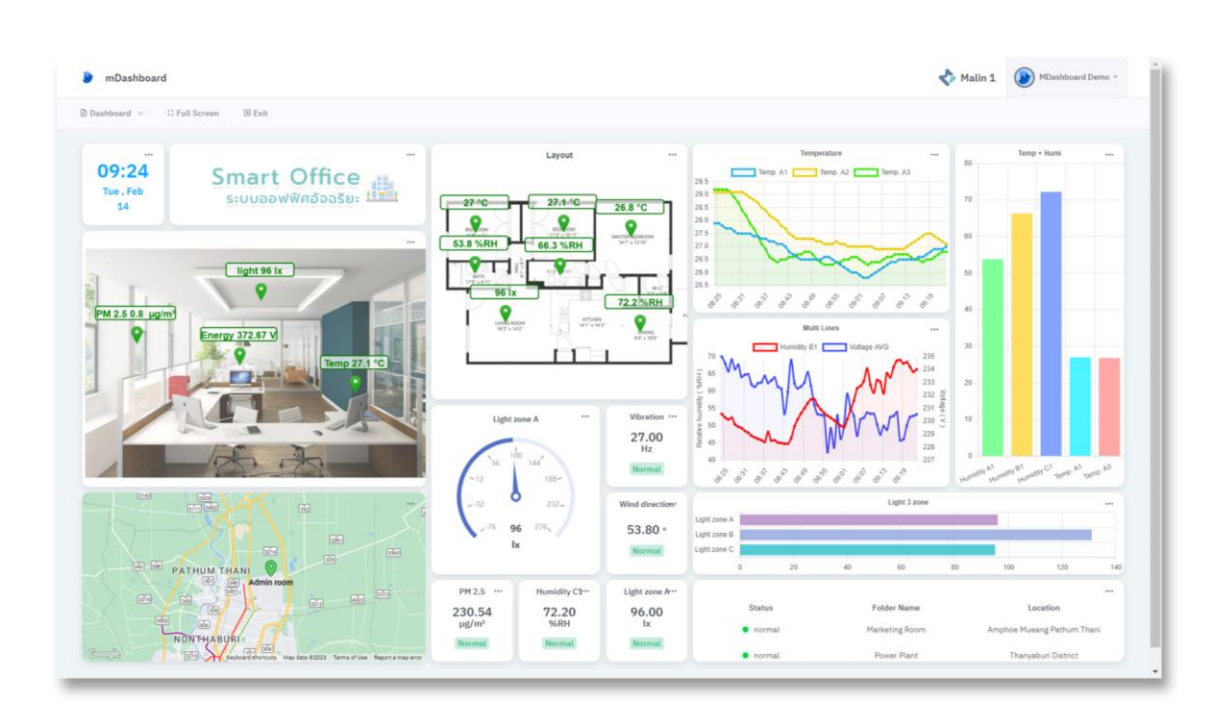

คู่มือการใช้งาน mDashboard Application

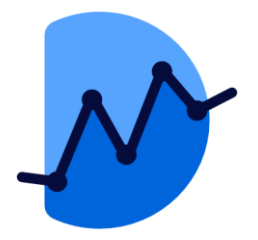

# mDashboard

แอพพลิเคชันสำหรับสร้างแดชบอร์ดแสดงผลของคุณเอง สามารถออกแบบได้อย่างอิสระ รองรับประเภทการแสดงแผนภูมิที่หลากหลาย และสามารถนำพารามิเตอร์ต่างๆ ที่จัดเก็บไว้ใน Malin1 IoT Platform ออกมาได้ตามต้องการ ช่วยให้เห็นภาพรวมของระบบและทำให้คุณ ทราบสถานะปัจจุบันได้ทันที

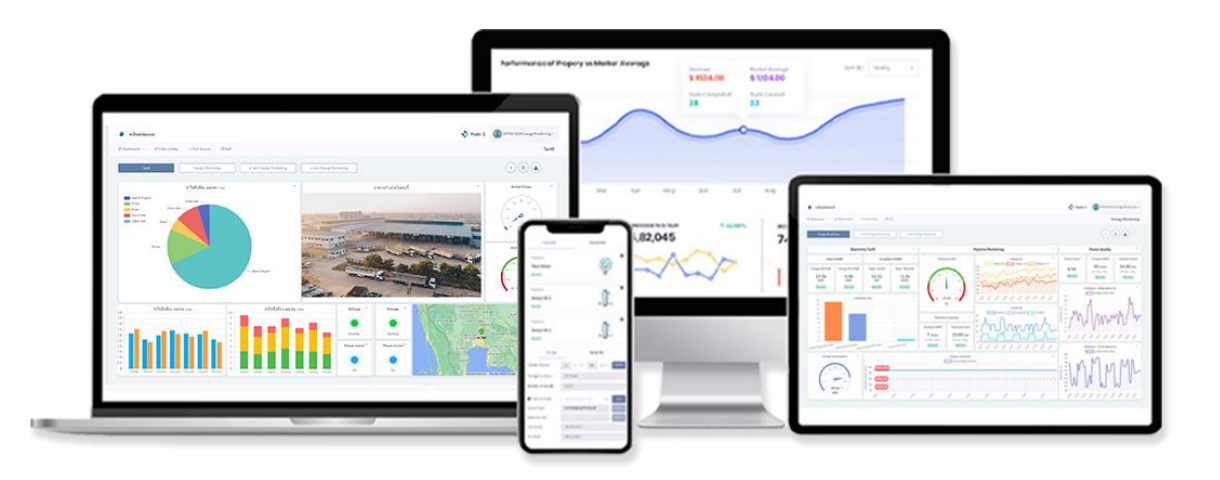

คู่มือ mDashboard Application

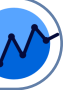

| LOG IN / REGISTER                                      | PAGE      |
|--------------------------------------------------------|-----------|
| การเข้าใช้งานและการสร้างบัญชีผู้ใช้                    | <u>5</u>  |
| OVERVIEW                                               |           |
| ส่วนประกอบหน้า Dashboard                               | <u>6</u>  |
| PROFILE                                                |           |
| การตั้งค่าโปรไฟล์                                      | <u>Z</u>  |
| การล็อกบัญชีผู้ใช้                                     | <u>8</u>  |
| GET STARTED                                            |           |
| การสร้าง Dashboard                                     | <u>10</u> |
| การเลือกแดชบอร์ดเริ่มต้น                               | <u>11</u> |
| การสร้าง Widget                                        | <u>12</u> |
| การแบ่งหมวดหมู่วิดเจท                                  | <u>13</u> |
| PARAMETER & TEXT                                       |           |
| Widget : Label                                         | <u>14</u> |
| Widget : Date And Time                                 | <u>15</u> |
| Widget : Variable                                      | <u>16</u> |
| Widget : Variable – Template Variable and Limit        | <u>17</u> |
| Widget : Variable – Template Cumulative                | <u>18</u> |
| Widget : Variable – Template Subtraction               | <u>19</u> |
| Widget : Variable – Template Variable and progress bar | <u>20</u> |
| Widget : Gauge                                         | <u>21</u> |
| Widget : Grouping                                      | <u>23</u> |
| CHART                                                  |           |
| Widget : Line                                          | <u>25</u> |
| การเพิ่มและการตั้งค่าพารามิเตอร์ Widget Line           | <u>26</u> |
| การเพิ่มเส้นกำกับ : Annotation                         | <u>27</u> |
| การเพิ่มเส้นสถานะ : Status Parameter                   | <u>28</u> |
| Widget : Bar                                           | <u>29</u> |

คู่มือ mDashboard Application

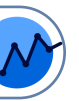

|                                          | PAGE      |
|------------------------------------------|-----------|
| Widget : Column                          | <u>30</u> |
| Widget : Column - Template Clustered     | <u>31</u> |
| Widget : Column - Template Stacked       | <u>32</u> |
| DISPLAY STATUS                           |           |
| Widget : Map                             | <u>33</u> |
| การเพิ่มลิงก์ในโฟลเดอร์ Widget Map       | <u>34</u> |
| Widget : Table                           | <u>35</u> |
| Widget : Image                           | <u>36</u> |
| การเพิ่มข้อความ Widget Image             | <u>37</u> |
| การเพิ่มพารามิเตอร์ Widget Image         | <u>38</u> |
| การเพิ่มการเพิ่มโฟลเดอร์ Image           | <u>39</u> |
| Widget : LED Indicator                   | <u>41</u> |
| คำอธิบายสถานะการทำงานของ LED Indicator   | <u>42</u> |
| Widget : Timeline Status                 | <u>43</u> |
| MISCELLANEOUS                            |           |
| Widget : Camera View                     | <u>45</u> |
| Widget : Event Counter                   | <u>46</u> |
| Widget : Electricity Bill                | <u>48</u> |
| OTHER                                    |           |
| การจัดเรียงของวิดเจทบนเดสก์ท็อปและมือถือ | <u>50</u> |
| การใส่รูปพื้นหลังให้แดชบอร์ด             |           |

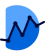

# การเข้าใช้งานและการสร้างบัญชีผู้ใช้

| mDashboard                                                  |            |                                                      |
|-------------------------------------------------------------|------------|------------------------------------------------------|
| Welcome Back !<br>Sign in to mDashboard.                    | <b>1</b> T | ู้ปที่หน้า <u>www.malin1-app-mdashboard.com</u>      |
| Email<br>test.dgt001@gmail.com<br>Password Forgot password? | <b>2</b> f | nān <b>Sign Up</b>                                   |
| ····· ⊗<br>Log In                                           |            |                                                      |
| Not Registered? Sign Up                                     |            |                                                      |
| 🔷 mDashboard                                                |            |                                                      |
| Register Account<br>Get your free Malin 1 account now.      |            | ไลแลีนเลของอุกเส่ำหรับการยืบยับตัวตบ                 |
| Email                                                       |            |                                                      |
| Enter email                                                 | <b>4</b> a | สร้างรหัสผ่านสำหรับการใช้งาน                         |
| Password                                                    | <b>G</b> , | ร่อง Firstname และ Lastname สำหรับเป้อมชื่อผู้ใช้งาบ |
| Einterpresente                                              |            |                                                      |
| Enter firstname                                             | <b>6</b> F | Register ยืนยันการสมัคร                              |
| Lastname                                                    |            |                                                      |
| Enter lastname                                              |            |                                                      |
| Register                                                    |            |                                                      |
| Already have an account ? Login                             |            |                                                      |

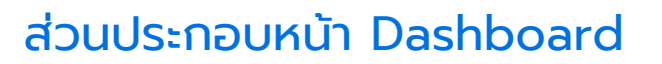

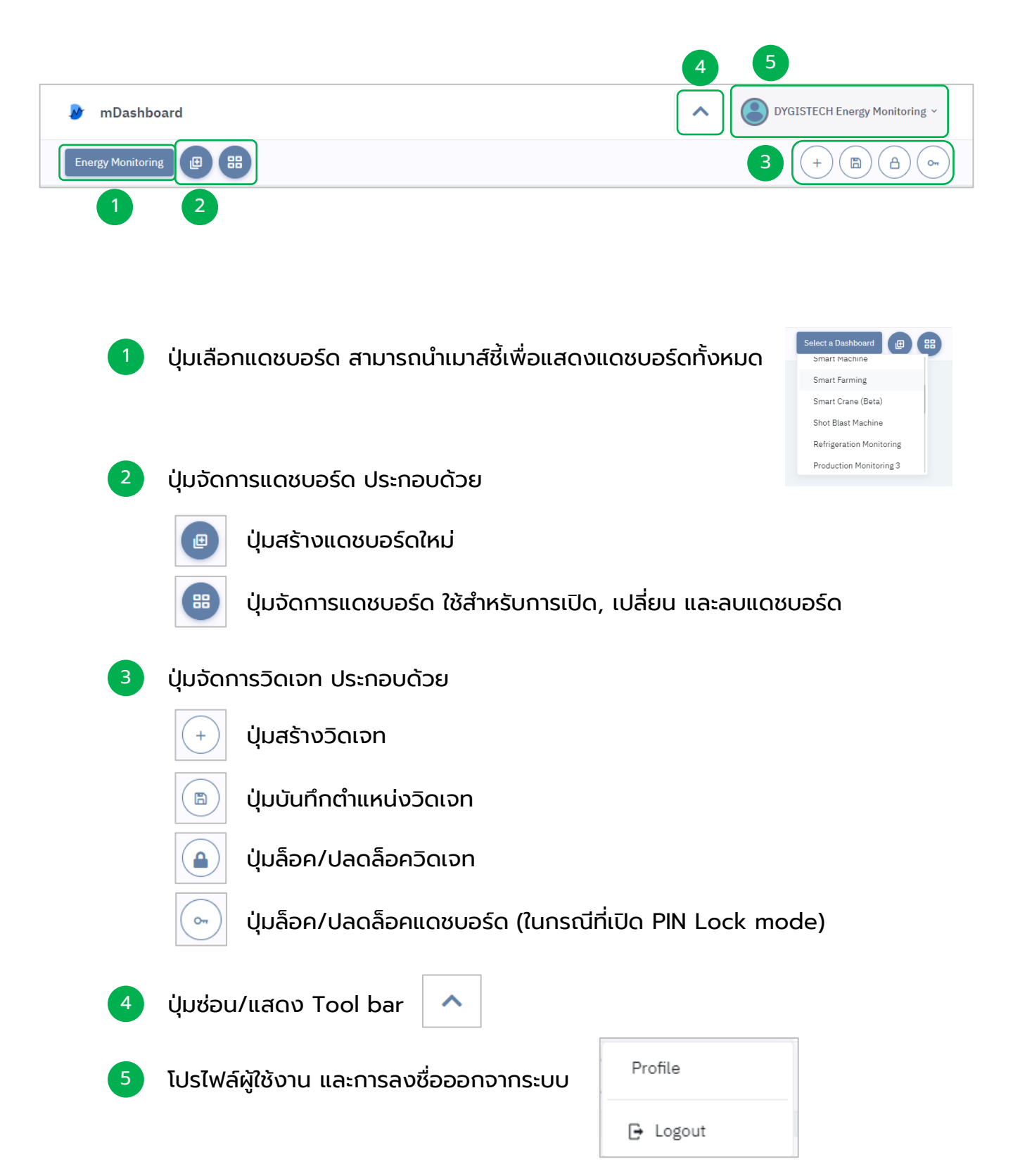

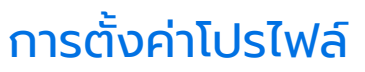

หน้า Dashboard > Profile

| 🔊 mDashboard                                 |                                         | DYGISTECH Energy Monitoring ~     |
|----------------------------------------------|-----------------------------------------|-----------------------------------|
| Profile                                      | 3                                       | (Or)                              |
| Profile Picture                              | Account Details                         |                                   |
| DYGISTECH Energy                             | First name<br>DYGISTECH                 | Last name<br>Energy Monitoring    |
| Pin Lock (Enable to lock user from editable) | Job Position<br>Enter your job position | Telephone Enter your phone number |
|                                              | Email address<br>Test.dgt002@gmail.com  |                                   |
|                                              | Company<br>Enter your company           | Province<br>Enter your province   |
|                                              | Country                                 |                                   |
|                                              | Save changes Back                       |                                   |
|                                              |                                         | )                                 |

- 🚺 รูปโปรไฟล์ ผู้ใช้สามารถเปลี่ยนรูปที่ปุ่ม 🚺 และรีเซตรหัสผ่านที่ปุ่ม
- Pin Lock : การล็อกบัญชี สำหรับผู้ใช้ที่ต้องการปิดการแก้ไขแดชบอร์ดทั้งหมด และข้อมูลโปรไฟล์ ในกรณีที่ผู้ใช้ต้องการให้ผู้อื่นเข้ามาเยี่ยมชมบัญชี

\*เมื่อเปิด Pin Lock แล้ว ผู้ใช้จะไม่สามารถแก้ไขข้อมูลโปรไฟล์ได้ หากต้องการ แก้ไขให้กดปุ่ม 🕢 และใส่รหัส PIN จึงจะสามารถทำการแก้ไขได้

ข้อมูลของบัญชี ประกอบไปด้วย ชื่อ-นามสกุล ตำแหน่งงาน เบอร์ติดต่อ บริษัท เป็นต้น
 Save changes Back เมื่อต้องการบันทึกข้อมูลกดที่ปุ่ม Save changes

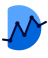

# การล็อกบัญชีผู้ใช้ (Pin Lock)

หน้า Dashboard > Profile > Pin Lock

| ( | Pin Lock | 1 |
|---|----------|---|
|   |          |   |

ไปที่หน้า Profile และกดที่ปุ่ม Pin Lock

หน้าต่างจะปรากฏให้ผู้ใช้ สร้าง PIN สำหรับใช้ในการล็อก โดย PIN จะต้องเป็นตัวเลข 6 ตัวเท่านั้น

| Create PIN | ×      |
|------------|--------|
| PIN        |        |
| Confirm    |        |
|            | Submit |

หลังจากนั้นกด Submit

3 ปุ่มไอคอนกุญแจจะปรากฏที่หน้าแดชบอร์ด และไม่สามารถทำการแก้ไขแดชบอร์ดได้ จนกว่าจะทำการปลดล็อคด้วย PIN

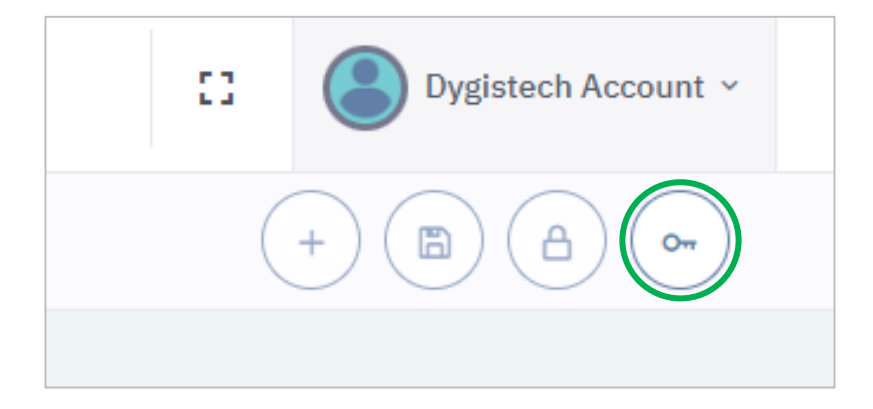

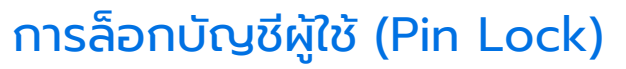

หน้า Dashboard > Profile > Pin Lock

เมื่อต้องการปิดโหมด Pin Lock ให้ทำการกดที่ปุ่ม Pin Lock

| Enter PIN            |       | X      |
|----------------------|-------|--------|
| PIN                  | ••••• |        |
| Reset PIN Forget PIN |       | Submit |

ทำการใส่รหัส และกด Submit

เมื่อต้องการรีเซต Pin ให้ทำการกดที่ปุ่ม Reset PIN

|                                                                           | Reset PIN                           | ×      |
|---------------------------------------------------------------------------|-------------------------------------|--------|
| Pin ที่ใช่ในปัจจุบัน<br>Pin ใหม่ที่ต้องการใช้<br>ถืนเช้น Pin ใหม่อีกครั้ง | Current PIN New PIN Confirm New PIN |        |
|                                                                           |                                     | Submit |

หลังจากนั้นกด Submit

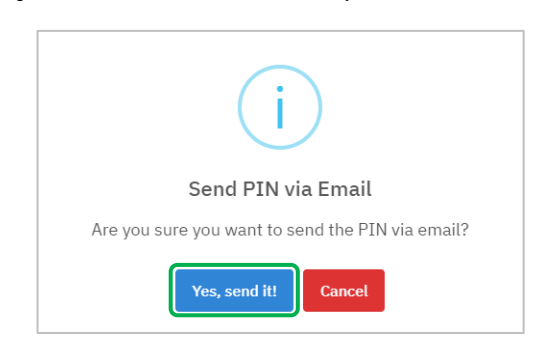

เมื่อผู้ใช้ลืมรหัส Pin ให้ทำการกดที่ปุ่ม Forget PIN

กดปุ่ม Yes, Send it! ระบบจะส่งรหัส Pin ไปยังอีเมล์ของผู้ใช้

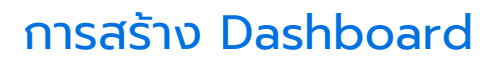

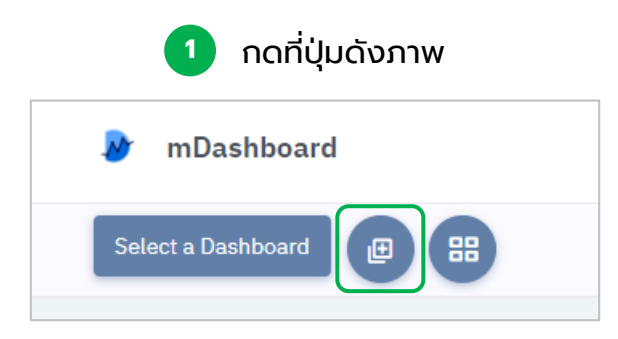

## จะปรากฎหน้าต่างขึ้น ให้ผู้ใช้ระบุชื่อแดชบอร์ด

| Create new dashboard | < |
|----------------------|---|
| Name                 |   |
| System Monitoring    |   |
|                      |   |
| Close                |   |

### สามารถเลือกเปิดแดชบอร์ดได้จากช่องทางดังรูป

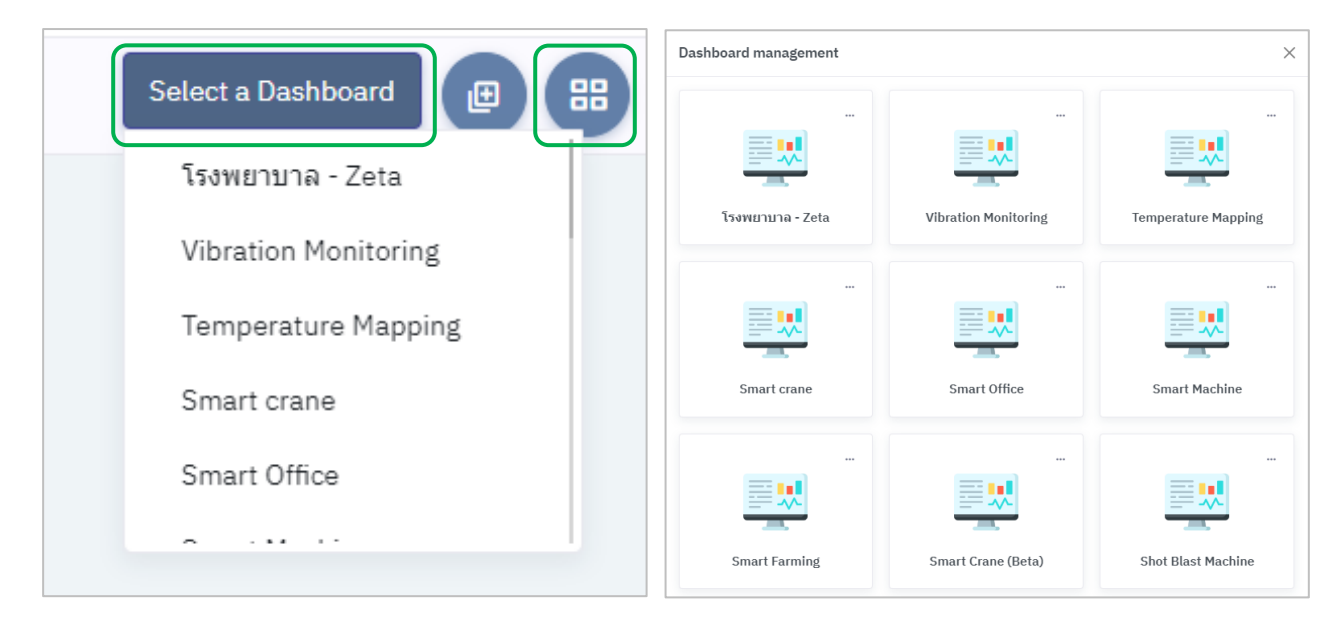

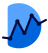

## การเลือกแดชบอร์ดเริ่มต้น

ผู้ใช้เลือกแดชบอร์ดตั้งต้น สำหรับการเปิดใช้งานในครั้งต่อไป แดชบอร์ดที่เลือกนั้น จะแสดงขึ้นให้ผู้ใช้เสมอ

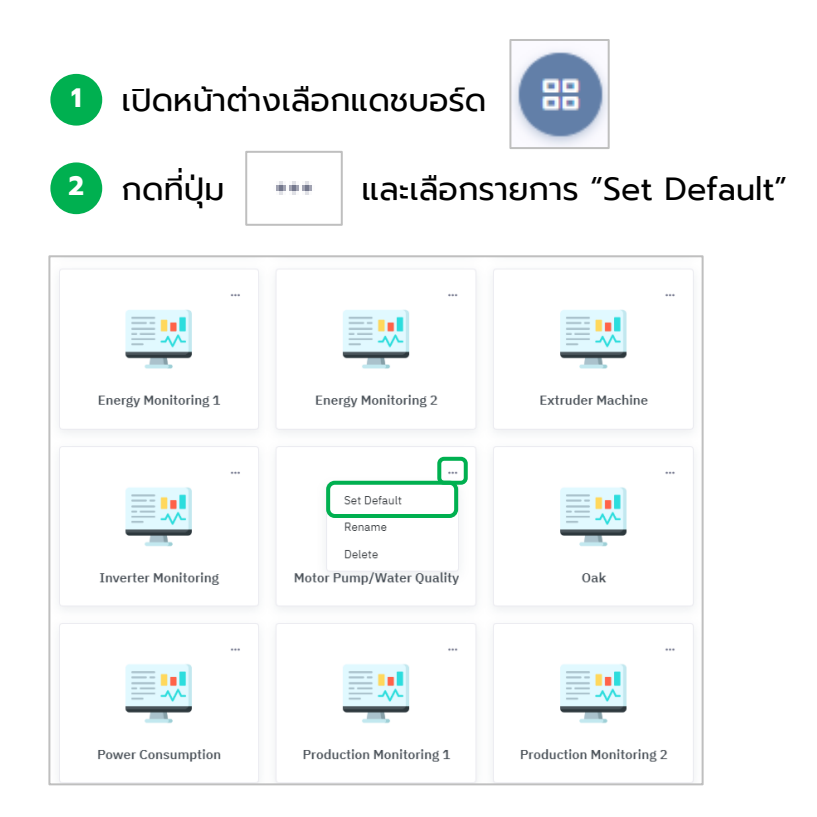

### แดชบอร์ดที่ทำการเลือกแล้ว จะมีสัญลักษณ์ดังกล่าวปรากฏขึ้น

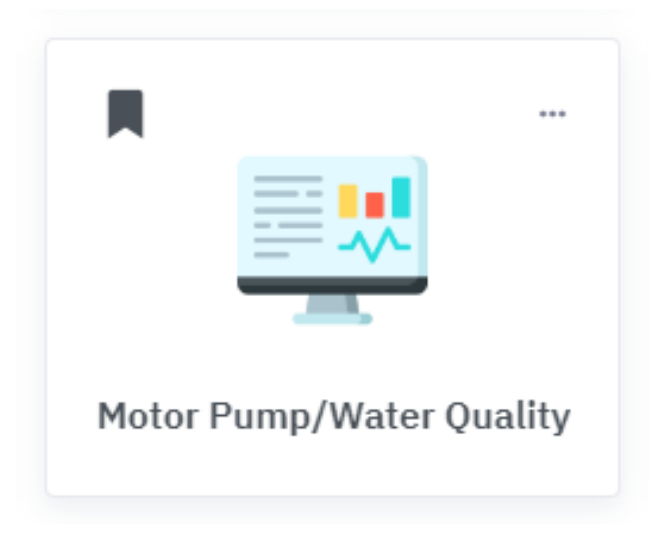

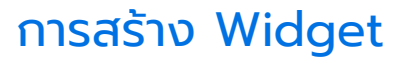

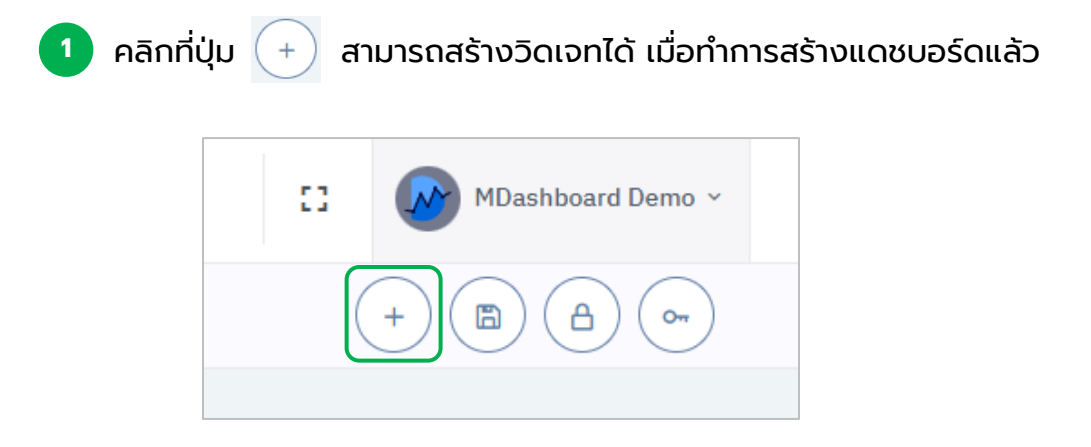

2 หน้าต่างการสร้าง widget จะขึ้นมาให้ผู้ใช้เลือก

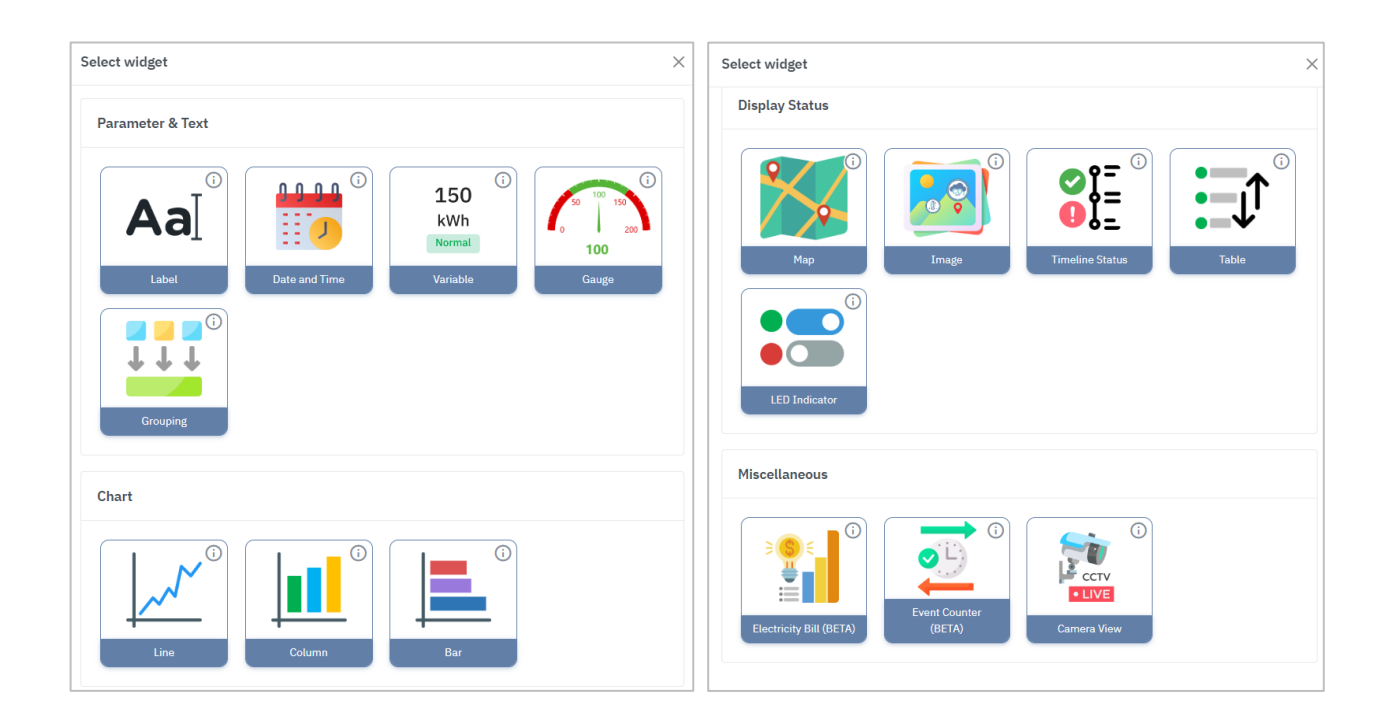

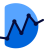

## การแบ่งหมวดหมู่ Widget

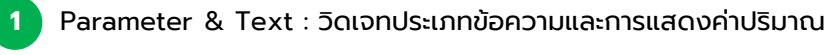

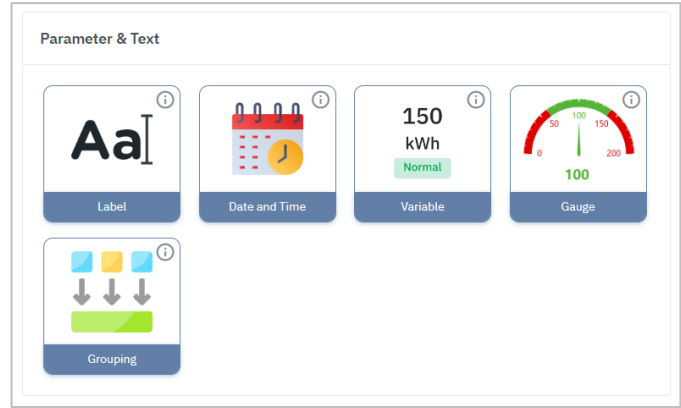

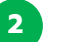

3

Chart : วิดเจทประเภทกราฟแสดงผล สามารถแสดงผลเชิงเปรียบเทียบค่า

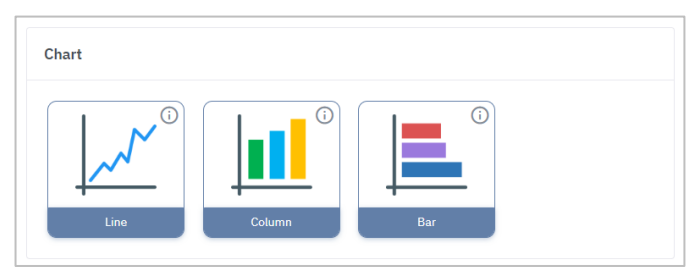

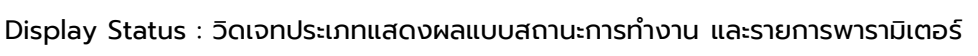

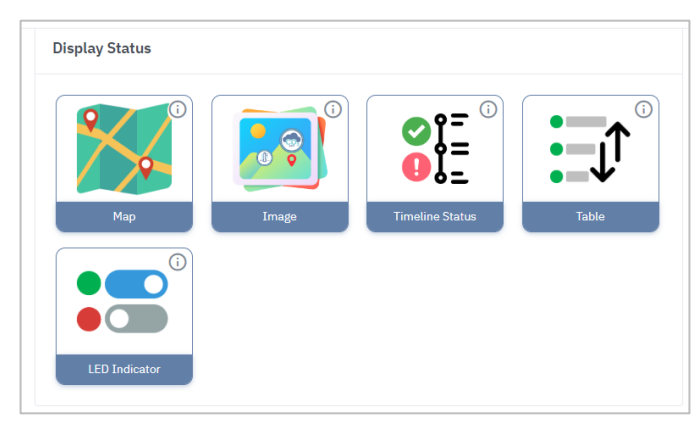

Miscellaneous : วิดเจทประเภทเสริม ที่พัฒนาขึ้นให้ผู้ใช้นำไปประยุกต์กับค่าพารามิเตอร์ที่เฉพาะเจาะจง

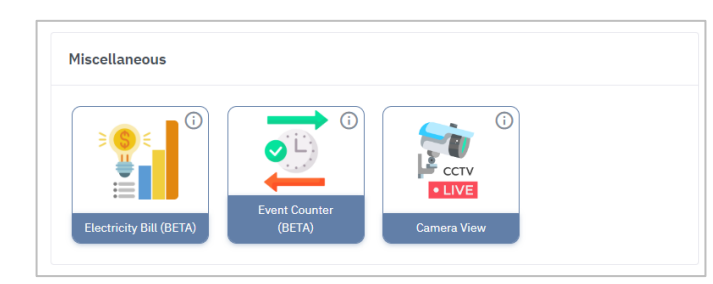

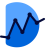

## Widget : Label

### ้วิดเจทแสดงข้อความและสามารถใส่ลิงก์ไปยัง URL อื่นได้

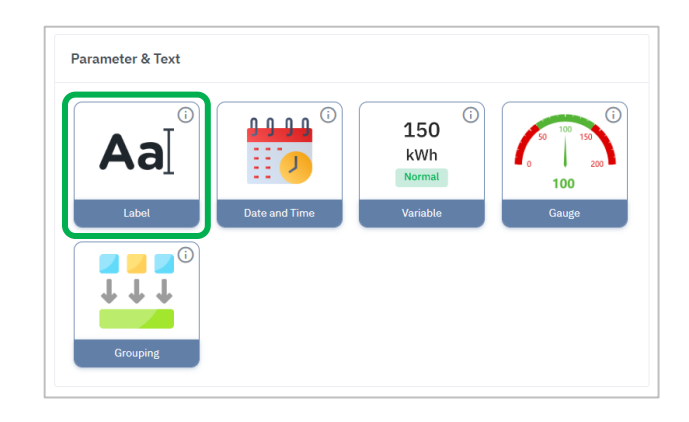

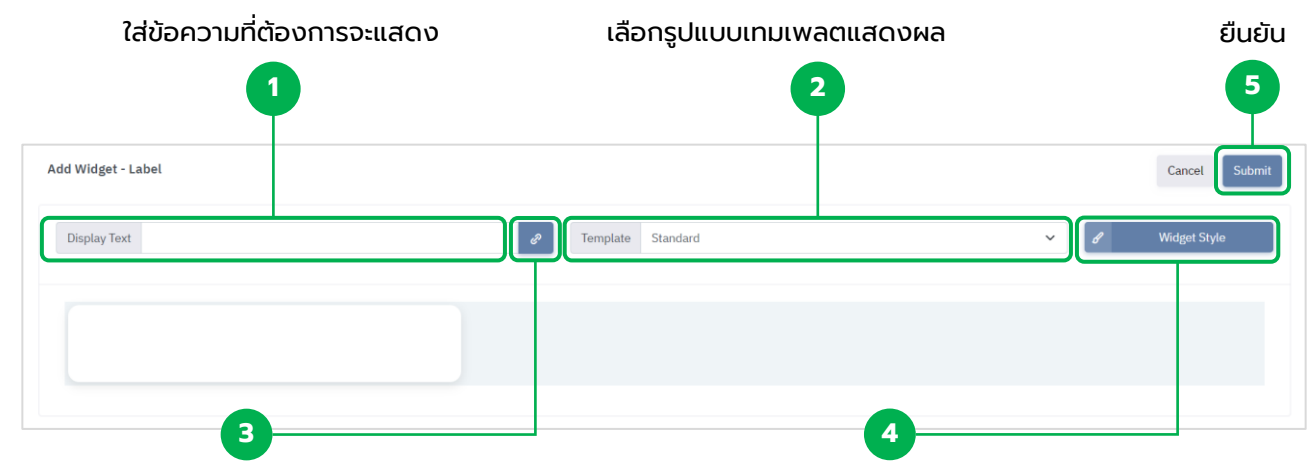

#### ปุ่มสำหรับใส่ลิงก์ เมื่อกดที่ข้อความแล้วต้องการ ให้ Label สามารถเชื่อมต่อไปยังหน้าอื่นได้

ปรับแต่งสไตล์ เช่น ขนาด,สีของข้อความ

| Edit Widget Link |        | ×      |
|------------------|--------|--------|
| Link             |        |        |
|                  | Cancel | Submit |

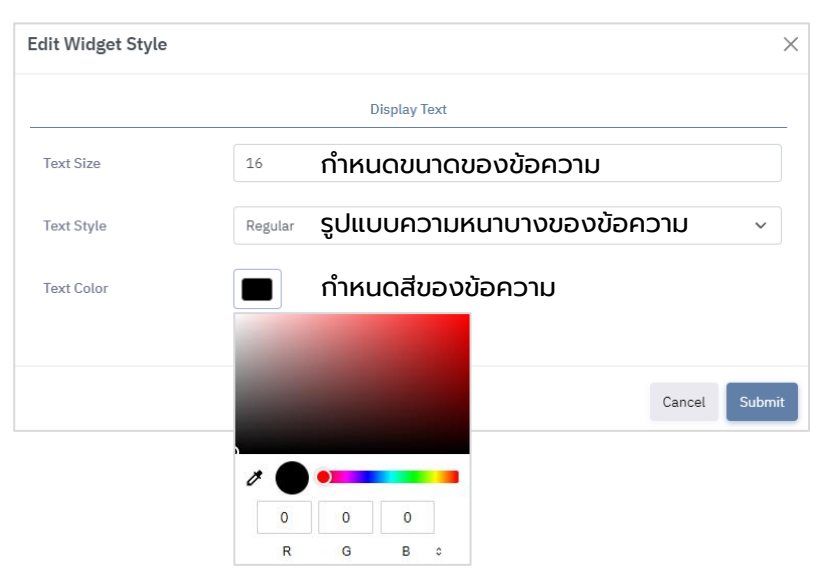

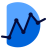

# Widget : Date And Time

### วิดเจทแสดงข้อความและสามารถใส่ลิงก์ไปยัง URL อื่นได้

| Parameter & Text                | Date and Time                                | Cauge                       |
|---------------------------------|----------------------------------------------|-----------------------------|
| Add Widget - Date And Time      | 2                                            | Cancel Submit               |
| Display Text<br>Tue ,<br>Jul 11 | Template Date<br>Date<br>Time<br>Date & Time | ✓ Widget Style              |
|                                 |                                              |                             |
|                                 | เลือกรูปแบบ                                  |                             |
|                                 | Date = วัน                                   |                             |
|                                 | Time = เวลา                                  |                             |
| I                               | Date & Time = ວັບແລະເ                        | เวลา                        |
| 2                               | คลิก Submit                                  |                             |
| ภาพตัวอ                         | ย่าง : Widget Date Ar                        | nd Time                     |
| Tue, Jul<br>11                  | 14:21                                        | <b>14:22</b><br>Tue, Jul 11 |
| Date                            | Time                                         | Date & Time                 |

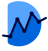

# Widget : Variable

### วิดเจทแสดงผลค่าแบบเป็นตัวเลข สามารถบอกค่าปัจจุบันที่วัดได้

|                       | Parameter & Text    | 150<br>kWh<br>Normal                          |                          |
|-----------------------|---------------------|-----------------------------------------------|--------------------------|
|                       | Label Date and Time | Variable Gauge                                |                          |
| Add Widget - Variable | 0                   | 2                                             | Cancel Submit            |
| Display Text          | Template            | Standard                                      | ✓ Vidget Style           |
|                       |                     |                                               | 3                        |
| Parameter             |                     |                                               | + Parameter              |
|                       | 1 ใส่ข้อความที่ต้อง | การ (หัวข้อ)                                  |                          |
|                       | 2 เลือกเทมเพลต      |                                               |                          |
|                       | Standard = แส       | ดงเพียงค่าธรรมดา<br>:                         |                          |
|                       | Cumulative = 1      | imit = การแลดงคาและเล<br>าารแสดงค่าสะสมรวมในr | ลลมต min, max<br>าุกนาที |
|                       | Subtraction =       | การแสดงค่าส่วนต่างในร                         | ะยะเวลาที่กำหนด          |
|                       | 3 คลิก + Parameter  | เพิ่มพารามิเตอร์ที่ต้อง                       | การ                      |
|                       | ภาพตัวอย่าง : \     | Vidget Variable                               |                          |
| Current A             | Current A           | Current A                                     | Light zone A             |
| 10.34                 | 16.55<br>A          | <b>45.27</b> A                                | 0<br>lx                  |
| A                     | Normal              | Normal                                        | () 08:30-17:30<br>Normal |
| Standard              | Variable and limit  | Cumulative                                    | Subtraction              |

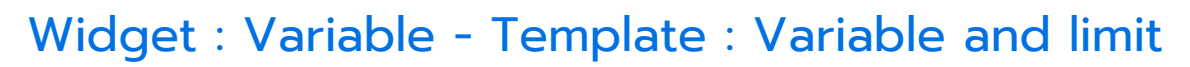

เทมเพลตที่แสดงค่าทั่วไปและใส่ลิมิต min, max ได้

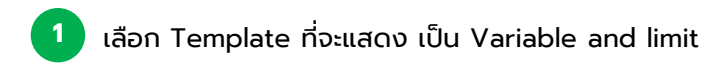

| Template | Standard           | ~ |
|----------|--------------------|---|
|          | Standard           |   |
|          | Variable and limit |   |
|          | Cumulative         |   |
|          | Subtraction (Beta) |   |

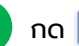

#### 2 กด + Parameter เลือก Parameter ที่ต้องการทราบค่า

| Machine Energy (kWh) | 2616a9653dc54132877a |
|----------------------|----------------------|
| Machine Frequency    | 710a683f556949f684a5 |
| Machine Voltage Avg  | 7fbdef087a614548a6a3 |

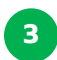

#### 3 การปรับแต่งค่า จะมี 2 รูปแบบคือ

Set Value : สามารถตั้ง Multiplier (การคูณ) และ Suffix (หน่วยต่อท้าย) Set limit : การกำหนด Min, Max ซึ่งส่งผลต่อการแสดงสถานะ

|            | Set Value | Set Limit | ×     |     | Set Value | Set Limit | ×    |
|------------|-----------|-----------|-------|-----|-----------|-----------|------|
| Multiplier | 1         |           |       | Min | 0.00      |           |      |
| Suffix     | A         |           |       | Max | 30.00     |           |      |
|            |           | s         | ubmit |     |           | Sub       | omit |

เมื่อเสร็จสิ้น ให้กดปุ่ม Submit

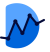

## Widget : Variable - Template : Cumulative

เทมเพลทแสดงผลรวมที่สะสมในทุกนาที โดยสามารถกำหนดระยะเวลาได้

l เลือก Template ที่จะแสดง เป็น Cumulative

| Template           | Cumulative         | ~ |
|--------------------|--------------------|---|
|                    | Standard           |   |
|                    | Variable and limit |   |
| Cumulative         |                    |   |
| Subtraction (Beta) |                    |   |

2 เลือก Parameter ที่ต้องการทราบค่า

| Machine Energy (kWh) | 2616a9653dc54132877a |
|----------------------|----------------------|
| Machine Frequency    | 710a683f556949f684a5 |
| Machine Voltage Avg  | 7fbdef087a614548a6a3 |

### 3 กำหนดค่าช่วงเวลา ค่าการเพิ่มปริมาณ และปรับหน่วย

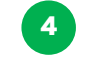

การ Set limit เพื่อกำหนดสถานะ หากมีค่าที่มากกว่า หรือน้อยกว่าที่ตั้งไว้ วิดเจทจะแสดงสถานะให้ทราบ

| Set cum    | ulative | Set limit | ×      | Set c | umulative | Set limit |
|------------|---------|-----------|--------|-------|-----------|-----------|
| Start time | 10:00   | Q         |        | Min   | -inf      |           |
| Stop time  | 18:00   | O         | - 11   | Max   | inf       |           |
| Multiplier | 1       |           | - 11   | Παλ   |           |           |
| Suffix     | A       |           | - 1 1  |       |           |           |
|            |         |           | - 1 1  |       |           |           |
|            |         |           | Submit |       |           |           |

| SPEED         |                                                    |                        |                                    |
|---------------|----------------------------------------------------|------------------------|------------------------------------|
| 246.26        | <b>ตัวอย่างจากภาพ</b> : SPEED วัดค่าสะสมได้ 246.26 | $(\mathbf{\tilde{O}})$ | แสดงเมื่อมีการเก้บค่าในช่วงนั้น    |
| รอบ           | รอบ เริ่มนับตั้งแต่เวลา 00:00 – 06:00 และได้       |                        |                                    |
| 00:00-06:00 🖲 | หยุดการนับค่าแล้ว                                  | Ü                      | แสดงเมื่อไม่มีการเก็บค่าในช่วงนั้น |
| Normal        |                                                    |                        |                                    |

 $\times$ 

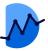

## Widget : Variable - Template : Subtraction

เทมเพลทแสดงผลค่าความต่างจากของช่วงระยะเวลาหนึ่ง เช่น จากวันที่ 1 ถึงวันที่ 7 ได้ ผลลัพธ์คือ 100

| เลือก Template ที่จะแสดง เป็น Subtraction |                                  |   |  |  |
|-------------------------------------------|----------------------------------|---|--|--|
| Template                                  | Subtraction (Beta)               | ~ |  |  |
|                                           | Standard<br>Variable and limit   |   |  |  |
|                                           | Cumulative<br>Subtraction (Beta) |   |  |  |

2 เลือก Parameter ที่ต้องการทราบค่า

| Machine Energy (kWh) | 2616a9653dc54132877a |  |
|----------------------|----------------------|--|
| Machine Frequency    | 710a683f556949f684a5 |  |
| Machine Voltage Avg  | 7fbdef087a614548a6a3 |  |

|                  | Set subtraction                                                             | Set limit                                      | ×                          |                  |                                                                                                    |
|------------------|-----------------------------------------------------------------------------|------------------------------------------------|----------------------------|------------------|----------------------------------------------------------------------------------------------------|
| 3<br>4<br>5<br>6 | Auto Reset<br>Start Date & Time<br>Stop Date & Time<br>Multiplier<br>Suffix | No         Select Period           วว/ดด/ปปปป: | <ul> <li>Submit</li> </ul> | 3<br>4<br>5<br>6 | Auto Reset สามารถสลับเปิด-ปิดได้ เพื่อกำหนดการ<br>รีเซตของค่าในระยะเวลาหนึ่ง ในกรณีนี้ Auto Reset<br>จะถูก <u>ปิด</u> ไว้<br>Start , Stop Date & Time เลือกกำหนดช่วงระยะเวลา<br>ที่ต้องการจับค่านั้นๆ<br>*None fix stop Date & time มีไว้เมื่อไม่ต้องการระบุ<br>การหยุดนับค่า และต้องการให้มีการนับต่อไปเรื่อย ๆ<br>Multiplier จะเป็นการกำหนดตัวคูณให้กับค่าในแต่ละ<br>นาทีที่วัดได้<br>Suffix ใส่หน่วยกำกับให้กับค่าที่วัดได้ เช่น ครั้ง, บาท |
| 7                | Set subtraction<br>Min<br>Max                                               | -inf<br>inf                                    | Submit                     | 7                | การ Set limit เพื่อกำหนดสถานะ หากมีค่าที่มากกว่า<br>หรือน้อยกว่าที่ตั้งไว้ วิดเจทจะแสดงสถานะให้ทราบ                                                                                                    |

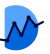

## Widget : Variable - Template : Variable and progress bar

เทมเพลทแสดงสัดส่วนจำนวนเต็ม พร้อมแสดงหลอดปริมาณ และบอกเปอร์เซ็นต์การทำงาน

เลือก Template ที่จะแสดง เป็น Variable and progress bar

| Template Variable and progress bar |                           |  |  |
|------------------------------------|---------------------------|--|--|
|                                    | Standard                  |  |  |
|                                    | Variable and limit        |  |  |
|                                    | Cumulative                |  |  |
|                                    | Subtraction (Beta)        |  |  |
|                                    | Variable and progress bar |  |  |

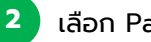

#### เลือก Parameter ที่ต้องการทราบค่า

| Apparent energy rec | af6f375d51e544f3b7b8 |  |
|---------------------|----------------------|--|
| Runtime A1          | e8efc5ed73fa48299845 |  |
| Current Avg         | a0a35fef475c42ffb0bb |  |

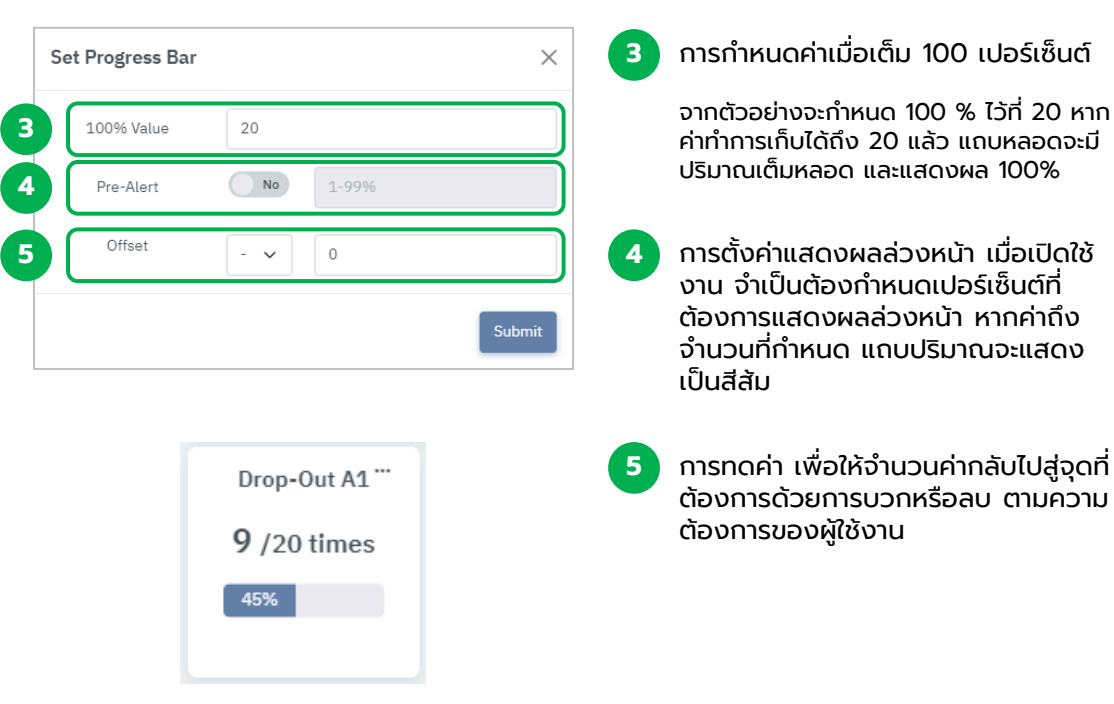

#### กล่องสำหรับการตั้งค่าจะแสดงขึ้น

+

2

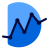

## Widget : Gauge

### ้วิดเจทสำหรับแสดงค่าแบบเป็นเข็มวัดค่าจากซ้ายไปขวา เพื่อดูปริมาณโดยคร่าว

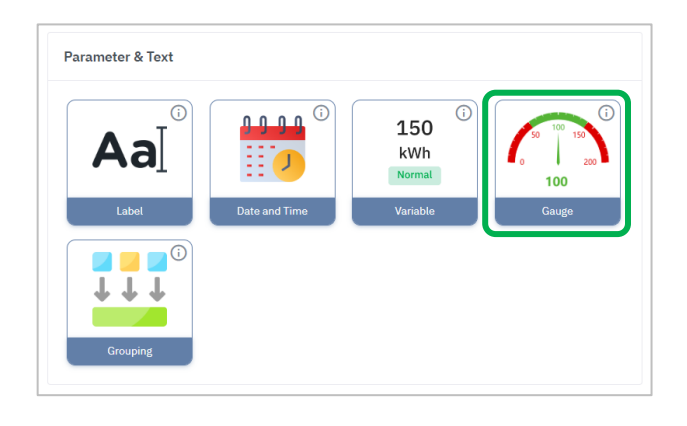

| Add Widget - Gauge |          | 2                                                                                                    |   | Cancel Submit |
|--------------------|----------|----------------------------------------------------------------------------------------------------|---|---------------|
| Display Text       | Template | Standard (Small)<br>Standard (Small)<br>Gauge and limit (Small)<br>Standard (Medium)<br>Gauge and limit (Medium) | 8 | Widget Style  |
| Parameter          |          |                                                                                                    |   | + Parameter   |

หน้า Dashboard > Add Widget Gauge

ช่องใส่ข้อความ (ชื่อหัวข้อ Widget นั้นๆ)

Template สำหรับการเลือกรูปแบบ

Standard (Small) = รูปแบบการวัดแบบมาตรฐาน (ขนาดเล็ก)

Gauge and limit (Small) = รูปแบบการวัดที่มีการแสดงค่า limit (ขนาดเล็ก)

Standard (Medium) = รูปแบบการวัดแบบมาตรฐาน (ขนาดกลาง)

Gauge and limit (Medium) = รูปแบบการวัดที่มีการแสดงค่า limit (ขนาดกลาง)

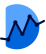

# การเพิ่มพารามิเตอร์ Gauge

| Select parameter                               |                         |                      |              | ×      |                  |                                                                             |
|------------------------------------------------|-------------------------|----------------------|--------------|--------|------------------|-----------------------------------------------------------------------------|
| Show 10 🗸 entries                              |                         |                      | Search: b459 |        | 3 เสื            | ่อกพารามิเตอร์ที่ต้องการ                                                    |
| Parameter Name                                 | A.,                     | Parameter Id         |              | 5. C   |                  |                                                                             |
| Voltage L-N Avg                                |                         | b459b297-8c42-4bd6-9 |              |        |                  |                                                                             |
| ng 1 to 1 of 1 entries (filtered from 15<br>ed | il total entries) 1 row |                      | Previous 1 N | leoct  | 4 ค              | ลิก <b>Submit</b>                                                           |
| Se                                             | et Min Max              |                      | 4            | Submit | 5 ຕັ້<br>ໜ<br>ບເ | งค่า Limit min , max ของ<br>ารามิเตอร์ที่เลือก เพื่อกำหนด<br>อบเขตของ Gauge |
| 5                                              | Min 10                  |                      |              |        | 6 6              | ān Submit                                                                   |
|                                                | Max 100                 |                      |              |        |                  |                                                                             |
|                                                |                         |                      |              |        |                  |                                                                             |
|                                                |                         |                      | 6 Subr       | nit    |                  |                                                                             |

### ภาพตัวอย่าง : Widget Gauge

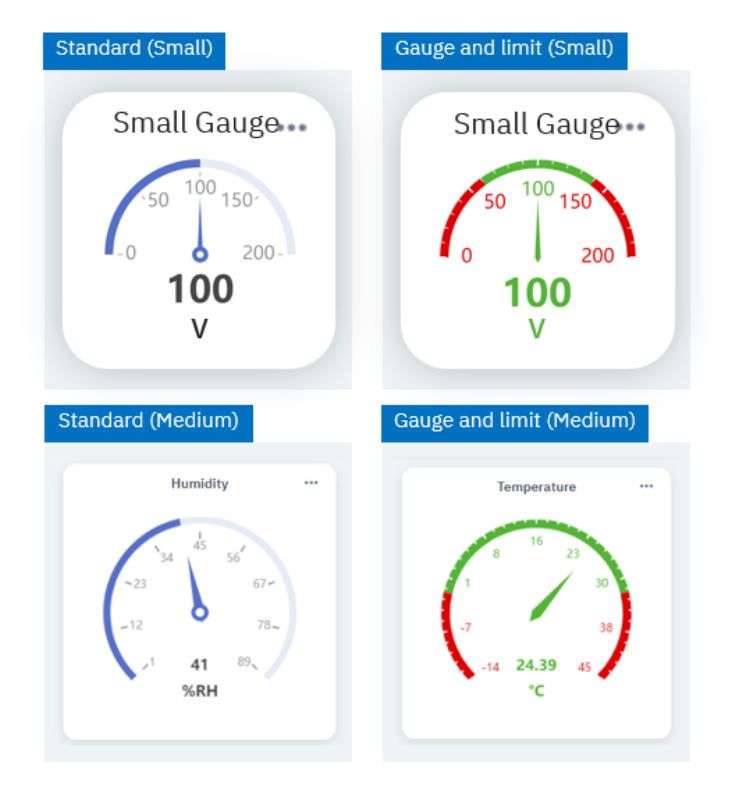

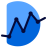

## Widget : Grouping

## วิดเจทสำหรับการจัดกลุ่มวิดเจทต่าง ๆ เข้าไว้ด้วยกันเป็นหมวดหมู่

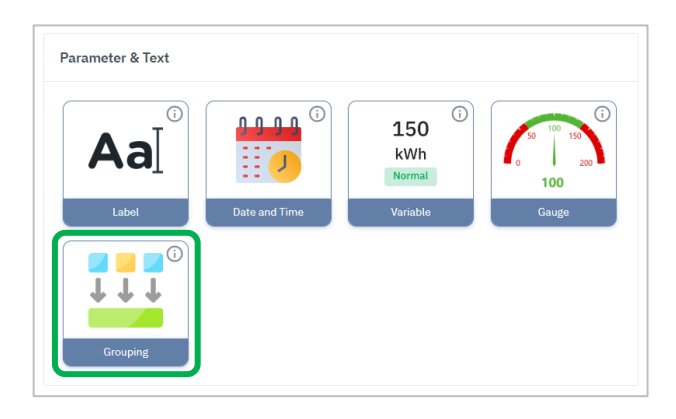

|   | А | Add Widget - G | rouping           |              |                 |             |          |        | C          | Cancel Submit | 4 |
|---|---|----------------|-------------------|--------------|-----------------|-------------|----------|--------|------------|---------------|---|
| 1 |   | Display Text   |                   |              | 2 late          | Standard    |          |        | ~ <i>I</i> | Widget Style  | 3 |
|   |   |                |                   |              |                 |             |          |        |            |               |   |
|   |   |                |                   |              |                 |             |          |        |            |               |   |
|   |   |                |                   |              |                 |             |          |        |            |               |   |
|   |   |                |                   |              |                 |             |          |        |            |               |   |
|   |   |                |                   | <b>1</b> ใส่ | ้ชื่อของวิดเจเ  | า           |          |        |            |               |   |
|   |   |                |                   | 2 m          | ารใส่ลิงก์สำหร่ | รับการกด (ท | างเลือก) |        |            |               |   |
|   |   |                |                   | 3 n1         | ารปรับตั้งค่าวิ | ดเจท        |          |        |            |               |   |
|   |   |                | Edit Widget Style |              |                 |             |          |        | ×          |               |   |
|   |   |                |                   |              | Displa          | ay grid     |          |        |            |               |   |
|   |   |                | Border Color      |              | สีของกรอ        | บวิดเจท     |          |        |            |               |   |
|   |   |                | Background Color  |              | สีของพื้นห      | เล้งวิดเจท  |          |        |            |               |   |
|   |   |                |                   |              |                 |             |          |        |            |               |   |
|   |   |                |                   |              | с <u>-</u> -    |             |          | Cancel | Submit     | J             |   |
|   |   |                |                   | 🥶 ເນຶ        | อเสริจสินกด     | Submit      |          |        |            |               |   |

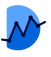

## Widget : Grouping

การนำวิดเจทเข้าไปยัง Grouping สามารถทำได้โดยการปลดล็อคแดชบอร์ด และลากวิดเจทที่ ต้องการ ใส่เข้าไปยังพื้นที่ของ Grouping

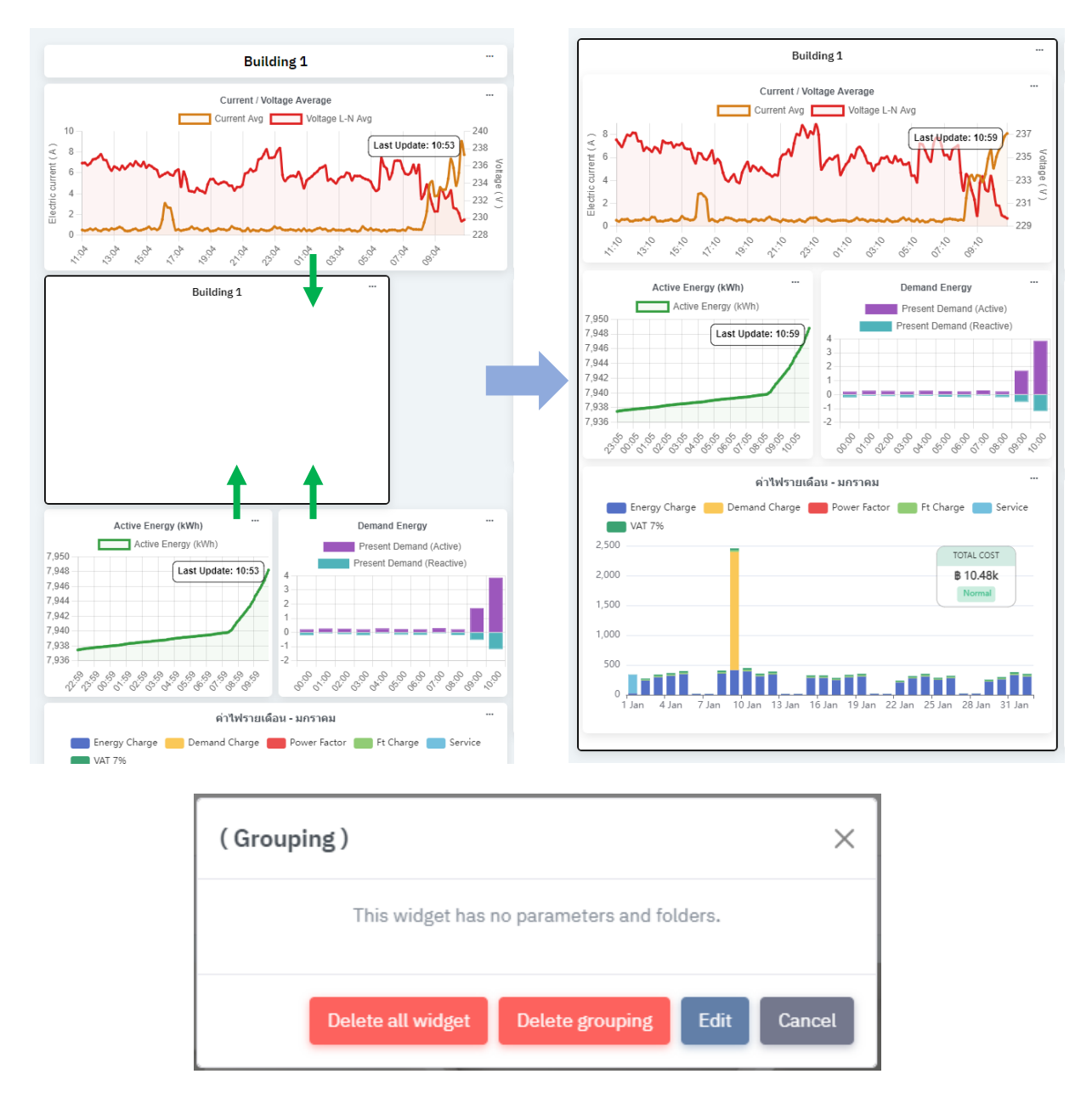

การลบวิดเจท จะมี 2 รูปแบบ ได้แก่

Delete all widget : ลบวิดเจททั้งหมดในนั้น (วิดเจทที่อยู่ใน Grouping จะหายไปทั้งหมด)

Delete Grouping : ลบเพียงวิดเจท Grouping (วิดเจทที่อยู่ใน Grouping จะยังคงอยู่)

\*Widget Image ควรจะปรับขนาดและตำแหน่งของภาพให้เรียบร้อยก่อนที่จะลากเข้าไปในวิดเจท Grouping

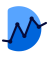

## Widget : Line

### วิดเจทที่นำค่าที่เก็บได้ ในช่วงเวลาหนึ่งมาแสดงเป็นกราฟแบบเส้น ทำให้เห็นค่า โดยรวมอย่างเป็นรูปแบบ มีแนวโน้ม และความแตกต่างอย่างเห็นชัด

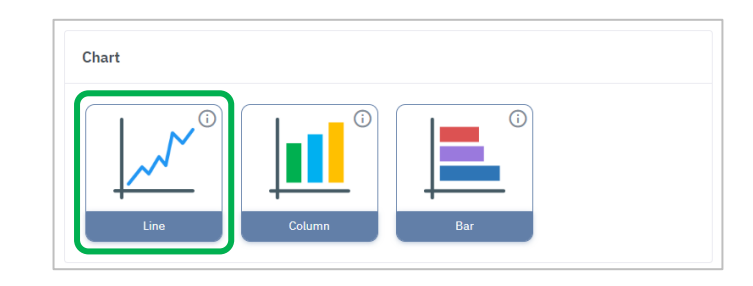

| dd Widget - Chart Line | 2 Cancel                          | Submit   |
|------------------------|-----------------------------------|----------|
| Display Text           | Template Standard ~               |          |
|                        |                                   |          |
|                        |                                   |          |
|                        |                                   |          |
|                        |                                   |          |
|                        |                                   |          |
| 10:47                  |                                   | 10:58    |
|                        |                                   |          |
| Parameter              | 5 Data Set + Parameter + An       | notation |
|                        |                                   | 3        |
|                        | 1 ใส่ข้อความอธิบาย Widget         |          |
|                        | 2 เลือกระโนเมน                    |          |
|                        | Standard = รูปแบบกราฟมาตรฐาน      |          |
|                        | Multi Axis = รูปแบบกราฟแบบหลายแกน |          |
|                        | 3 การเพิ่มพารามิเตอร์             |          |
|                        |                                   |          |

การตั้งค่าการแสดงข้อมูล

4

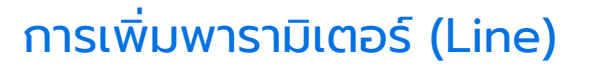

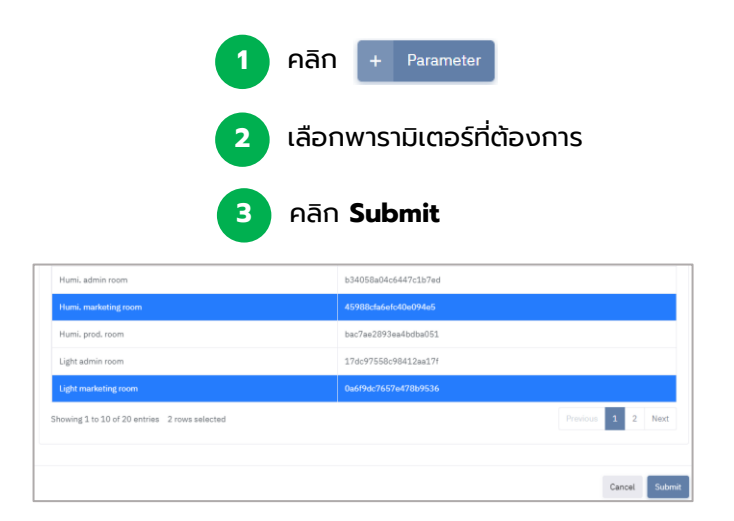

# การตั้งค่าข้อมูลพารามิเตอร์ (Line)

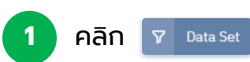

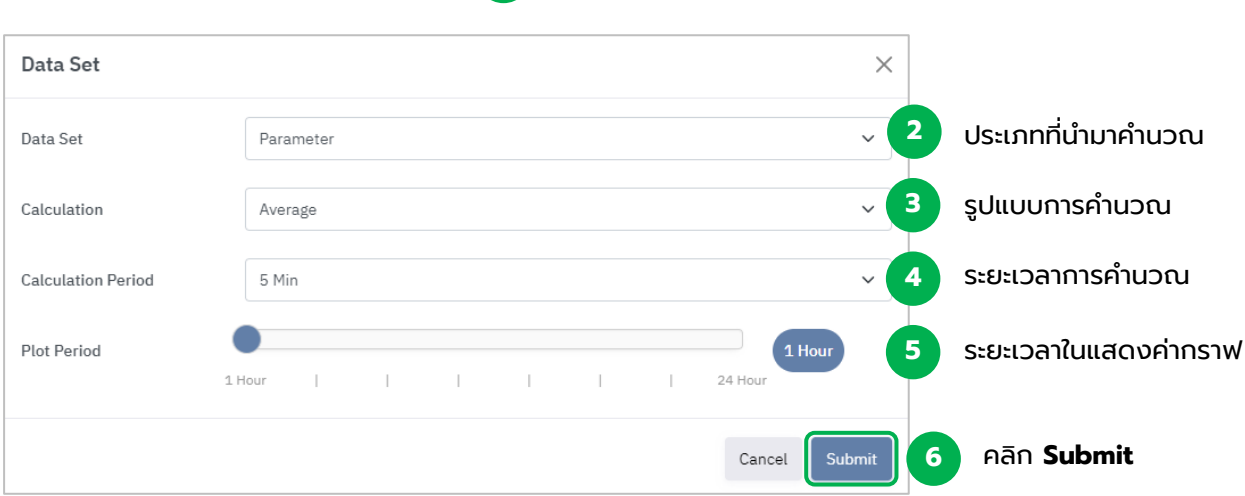

### ກາwຕັວອຍ່າง : Widget Line

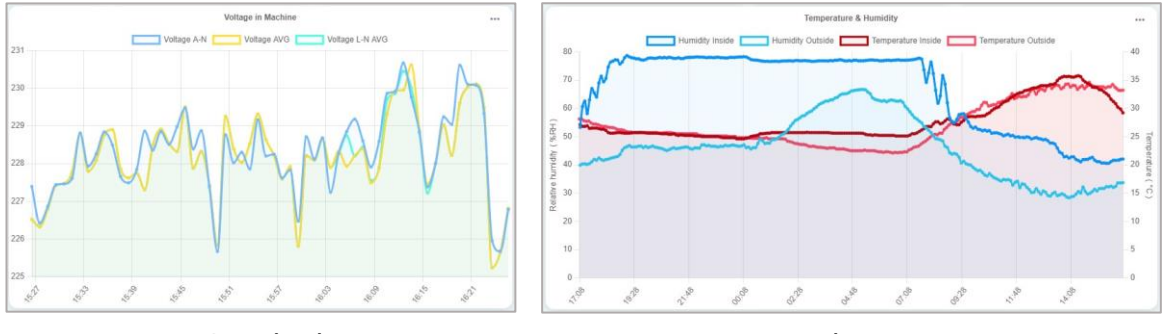

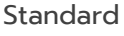

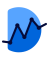

# การเพิ่มเส้นกำกับ : Annotation

### สามารถเพิ่มได้ เมื่อทำการเพิ่มพารามิเตอร์เข้ามาใน Chart แล้ว

| คลิก                               | + Annotati    | on     |               |
|------------------------------------|---------------|--------|---------------|
|                                    | Add Annotatio | n      | ×             |
| เลือกประเภทของเส้น 🚺               | Туре          | Line   | ~             |
| กำหนดหน่วยที่ต้องการให้เส้นแสดง 2  | Unit          | Select | ~             |
| ระบุตำแหน่งที่ต้องการให้เส้นแสดง 3 | Value         |        |               |
| ปรับแต่งสีของเส้น 4                | Color         |        |               |
| ใส่ข้อความกำกับ 5                  | Label         | On     |               |
|                                    |               |        |               |
|                                    |               |        | Cancel Submit |

ประเภทของเส้นกำกับในปัจจุบัน

- 1. Line : เส้นกำกับแบบระบุตำแหน่ง
- 2. Average : เส้นกำกับแสดงค่าเฉลี่ย
- 3. Standard Deviation : เส้นกำกับแสดงค่าเบี่ยงเบนมตารฐาน
- 4. Marker : เส้นกำกับที่ใช้สำหรับแท่ง Column กำกับในพารามิเตอร์ต้องการ

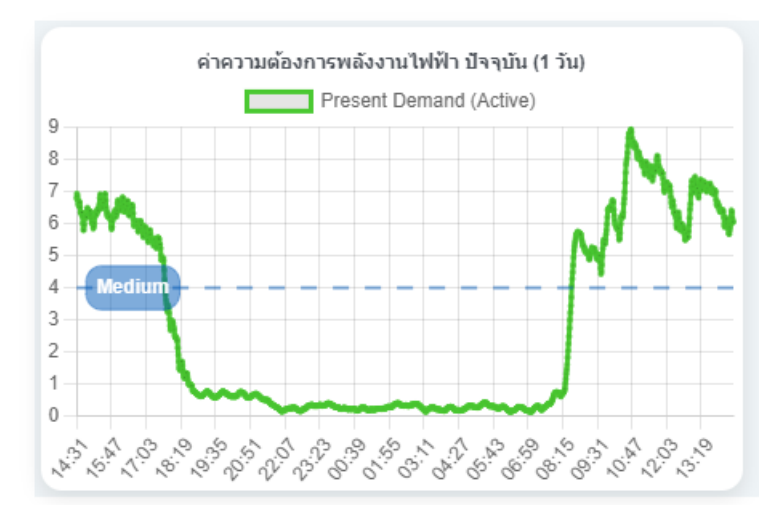

### ภาพตัวอย่าง : Annotation

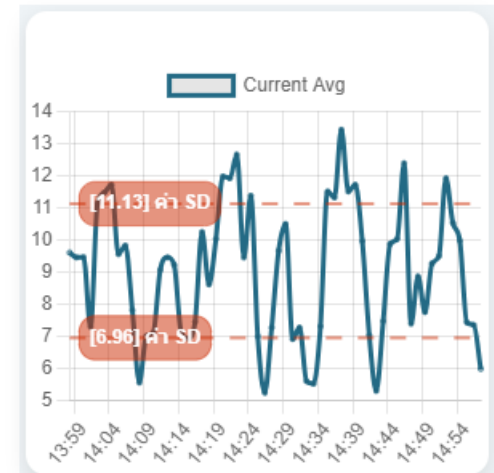

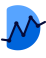

## การเพิ่มเส้นสถานะ : Status Parameter

Status Parameter ที่มีอยู่ นำมาแสดงอยู่บน Chart : Line ได้ เพื่อทราบถึงช่วงเวลาที่ มีการแจ้งเตือน และข้อความอธิบายสถานะ หากมีการทำงานที่ผิดปกติเกิดขึ้น หรือการ ทำงานกลับมาสู่ปกติแล้ว โดยสามารถดูควบคู่ไปกับกราฟได้

|                         | คลิก         | + Statu       | is Parameter                                     |
|-------------------------|--------------|---------------|--------------------------------------------------|
| Select Status Parameter |              |               | ×                                                |
| Show 10 🗸 entries       |              |               | Search:                                          |
| Parameter Name          |              | <b>م</b><br>ب | Parameter Id                                     |
| Vibration AI Alarm 1    |              |               | 9668e99897c0455aa0da                             |
| Vibration AI Alarm 2    |              |               | c6e0c2b15c1d4781aa5f                             |
| 1                       | เลือก Status | s Parame      | ter ที่ต้องการ (สามารถเลือกได้มากกว่า 1) ระบะทะไ |

Status Parameter จะแสดงเพิ่มขึ้นมาอัตโนมัติ โดยจะแสดงผลอิงตามช่วงเวลาที่เกิดขึ้น เป็นแบบเส้นกำกับแนวตั้ง และมีป้ายข้อความบอกสถานะ

- สีของเส้นกำกับจะสามารถปรับแต่งสีได้
- สีของป้ายข้อความจะมีเพียงแค่สีแดงและสีเขียวเท่านั้น สำหรับบ่งบอกสถานะ

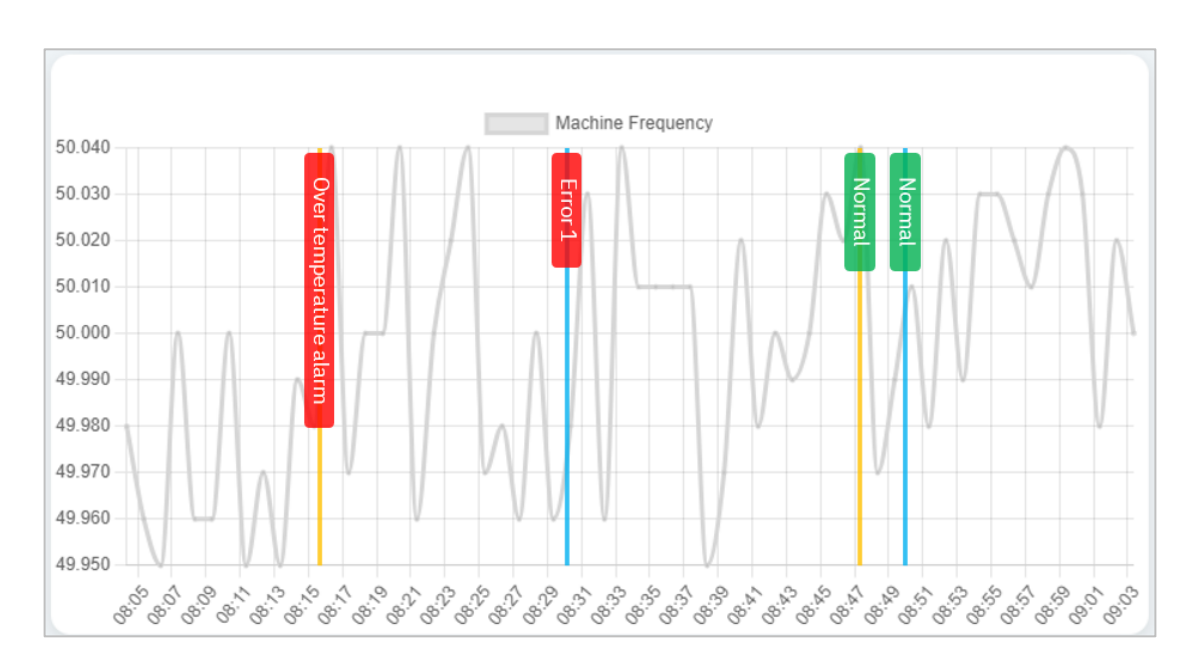

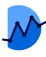

## Widget : Bar

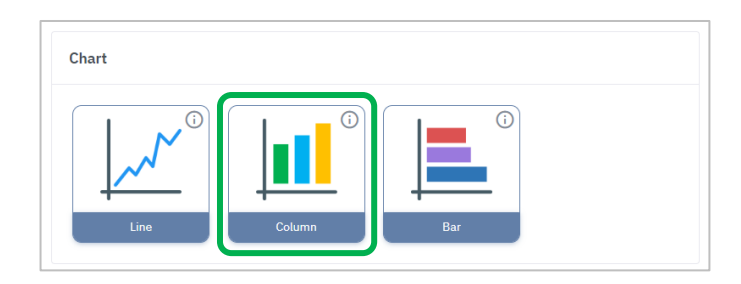

#### การเพิ่มพารามิเตอร์ (Bar)

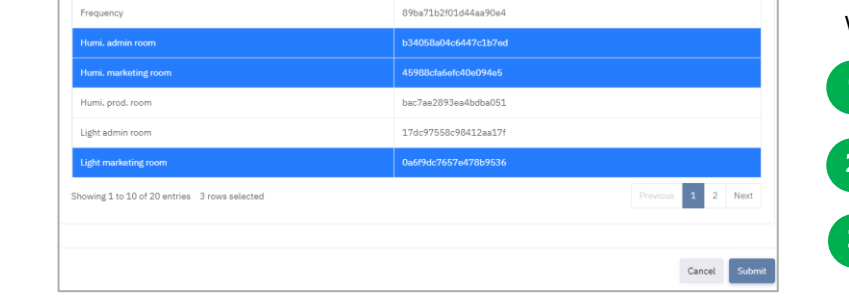

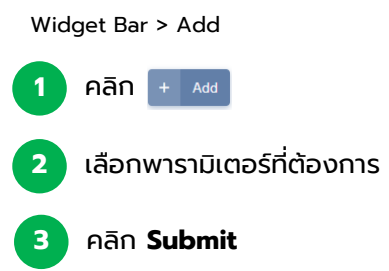

#### การตั้งค่าข้อมูลพารามิเตอร์ (Bar)

Widget Bar > Data Set

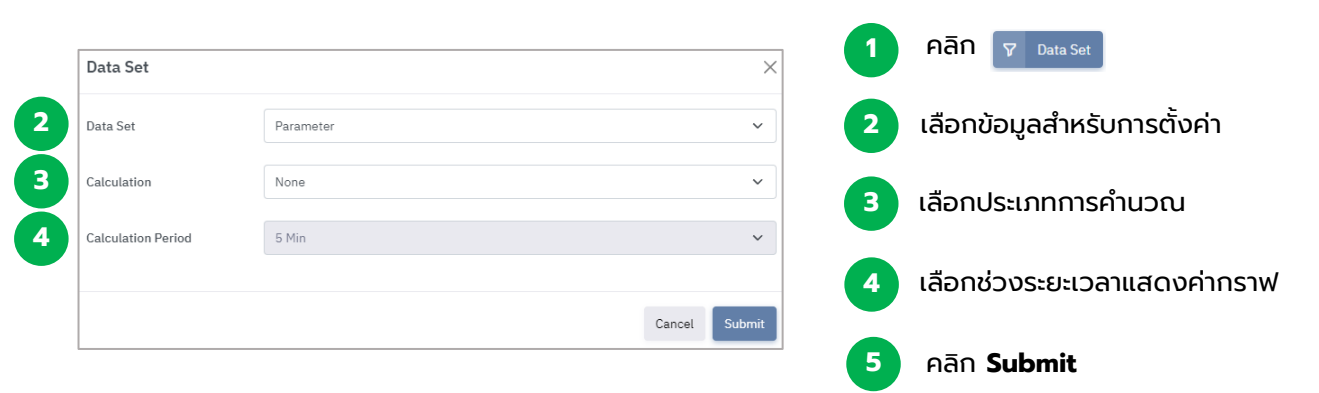

#### ตัวอย่าง : Widget Bar

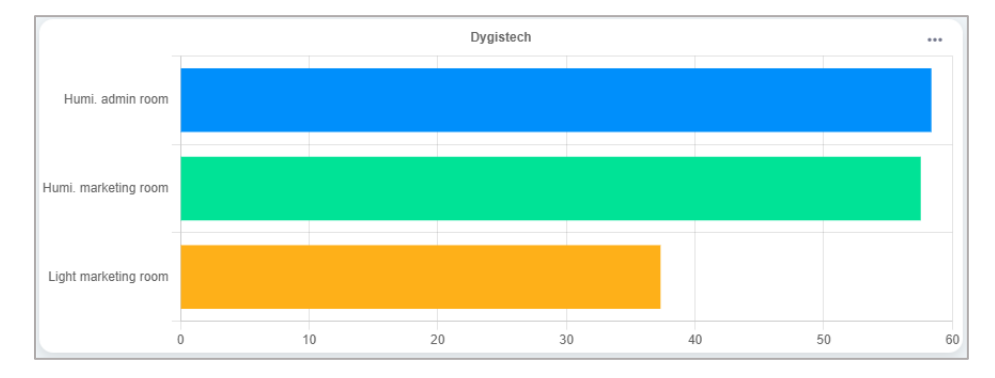

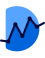

## Widget : Column

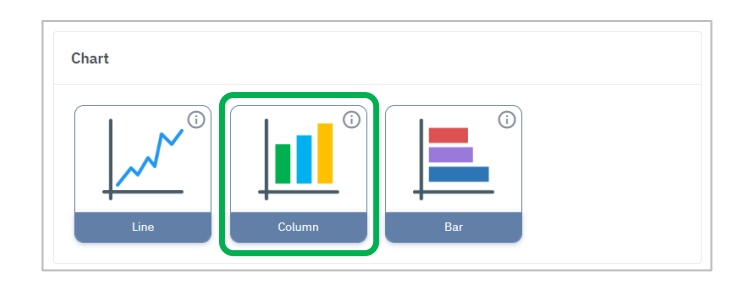

#### การเพิ่มพารามิเตอร์ (Column)

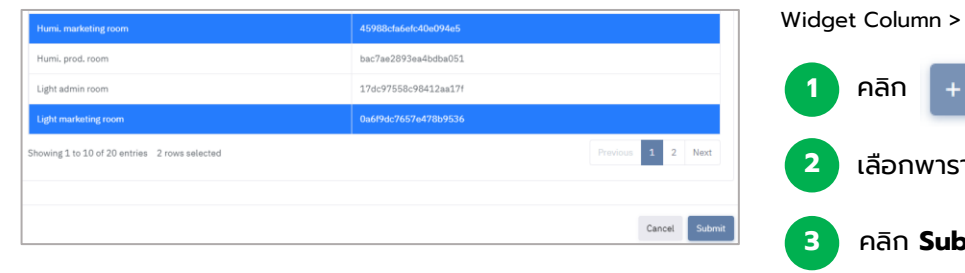

# Widget Column > Add Parameter เลือกพารามิเตอร์ที่ต้องการ คลิก Submit

#### การตั้งค่าข้อมูลพารามิเตอร์ (Column)

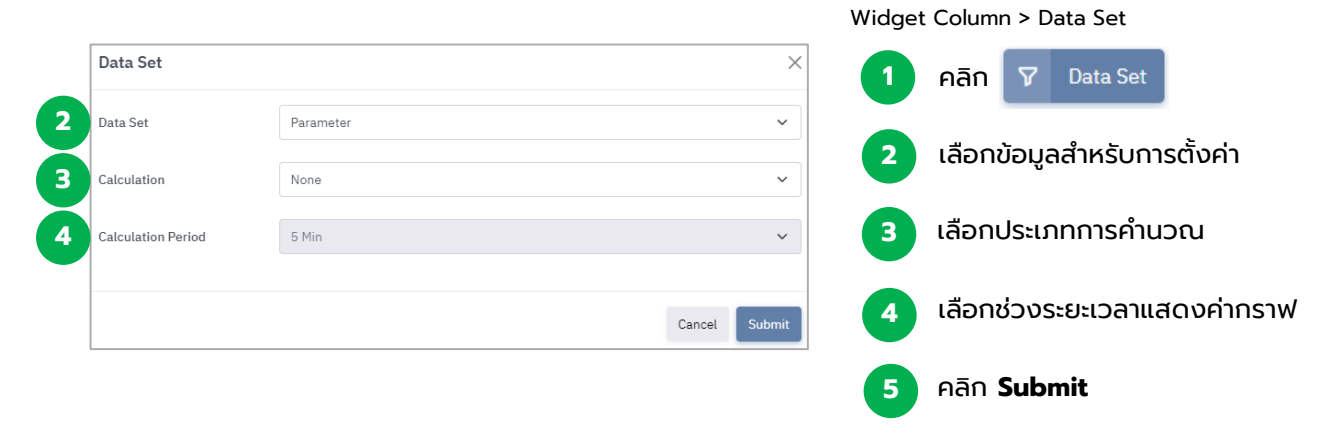

### ตัวอย่าง : Widget Column

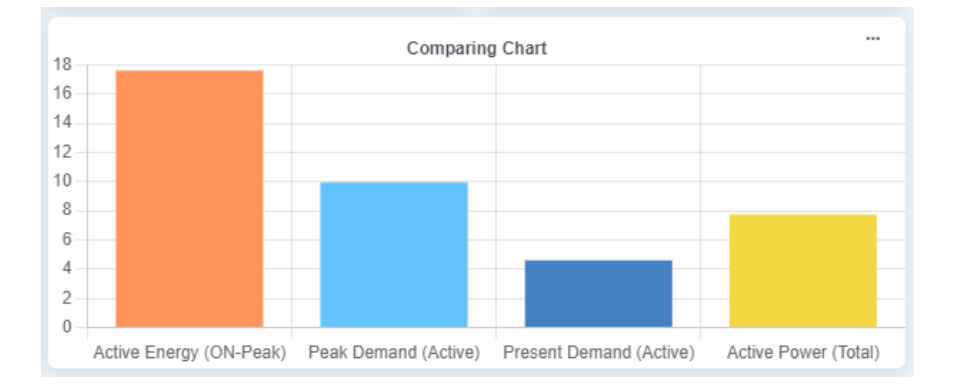

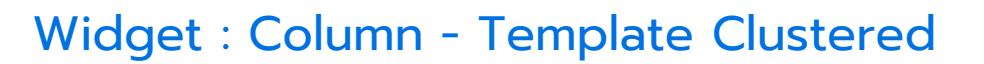

เทมเพลทแสดงผลคอลัมน์แบบแท่งจับกลุ่ม เพื่อให้ผู้ใช้สามารถเลือกพารามิเตอร์ที่มากกว่า 1 นำมาแสดงกลุ่มเทียบกันในแต่ละช่วงเวลา

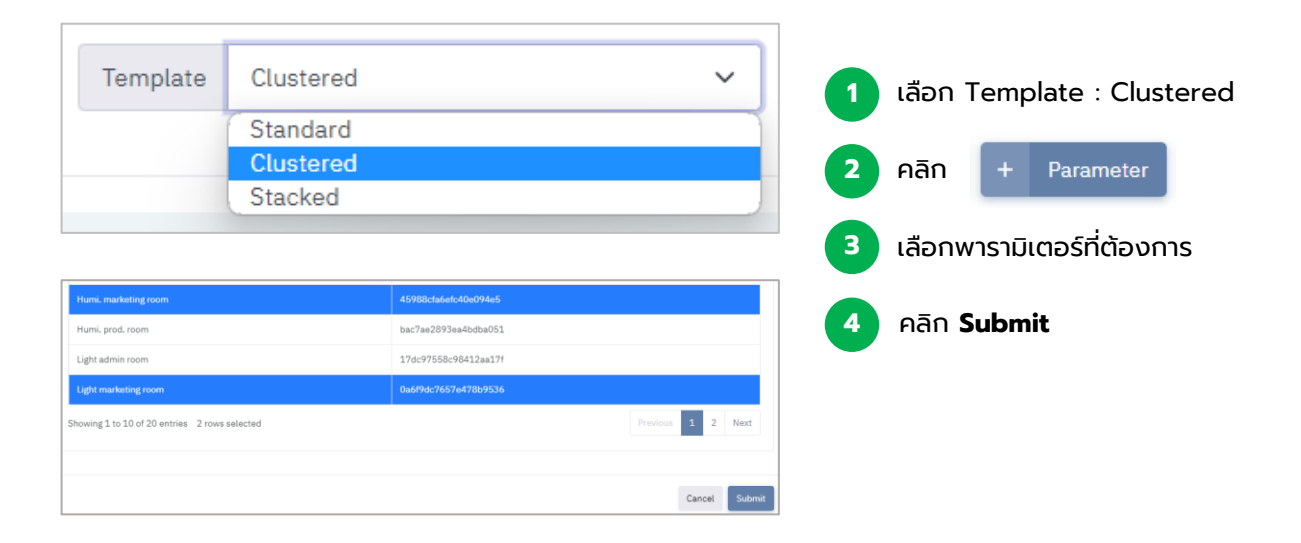

### ตัวอย่าง : Template Clustered

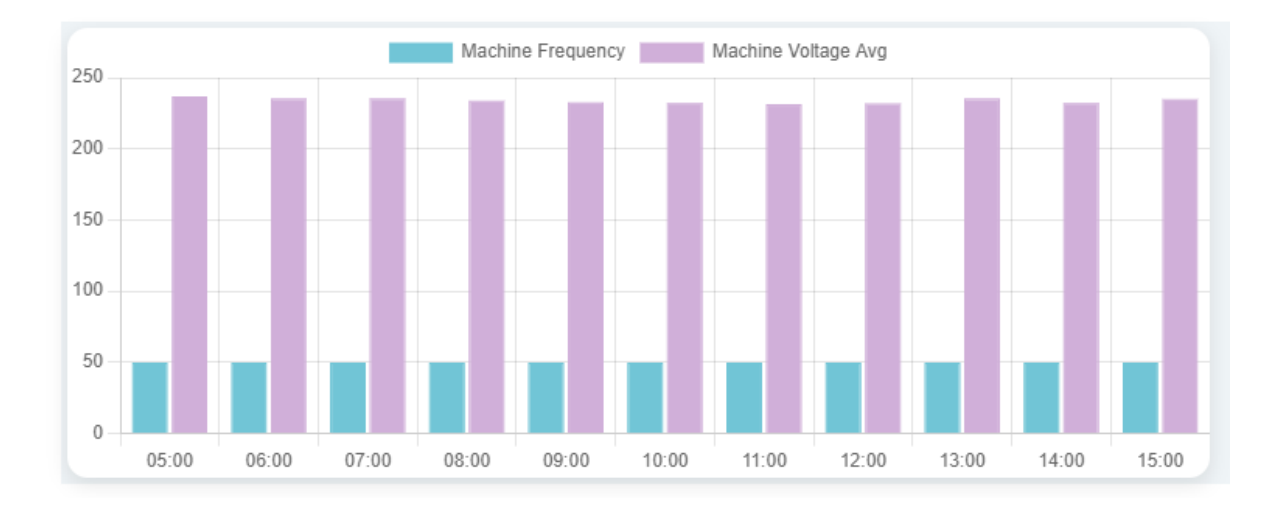

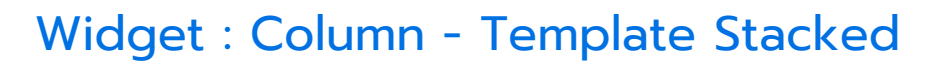

เทมเพลทแสดงผลคอลัมน์แบบแท่งผลรวม เพื่อให้ผู้ใช้สามารถเลือกพารามิเตอร์ที่มากกว่า 1 นำมาแสดงผลสะสมรวมกันในแท่งเดียวกันได้

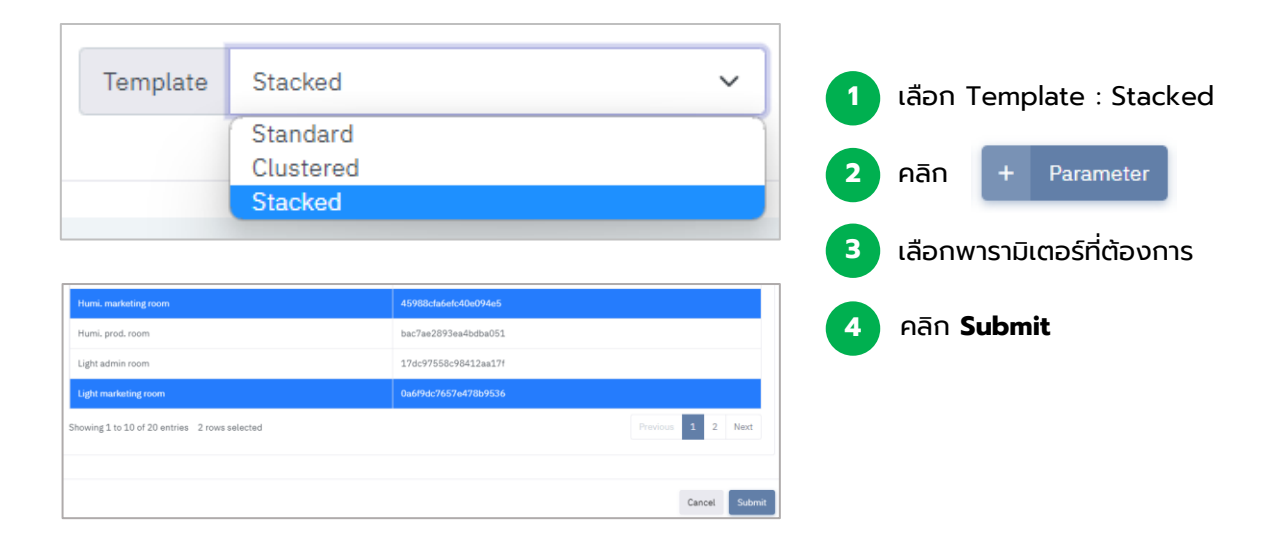

### ตัวอย่าง : Template Stacked

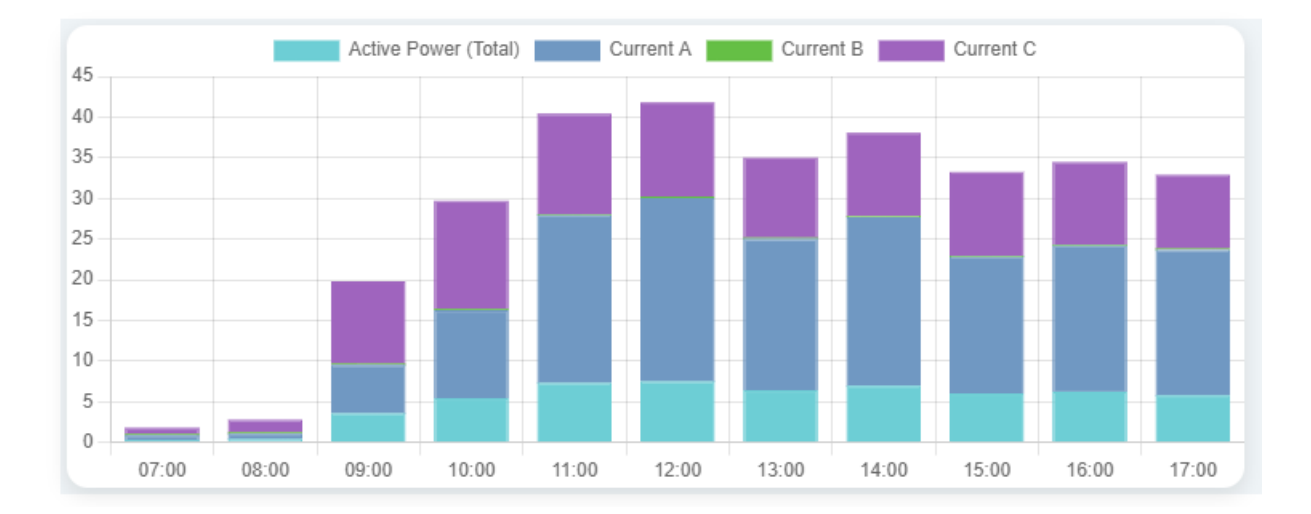

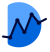

## Widget : Map

วิดเจทที่นำโฟลเดอร์จาก Malin 1 มาแสดงตำแหน่งบนแผนที่ พร้องแสดงสีของสถานะ โฟลเดอร์

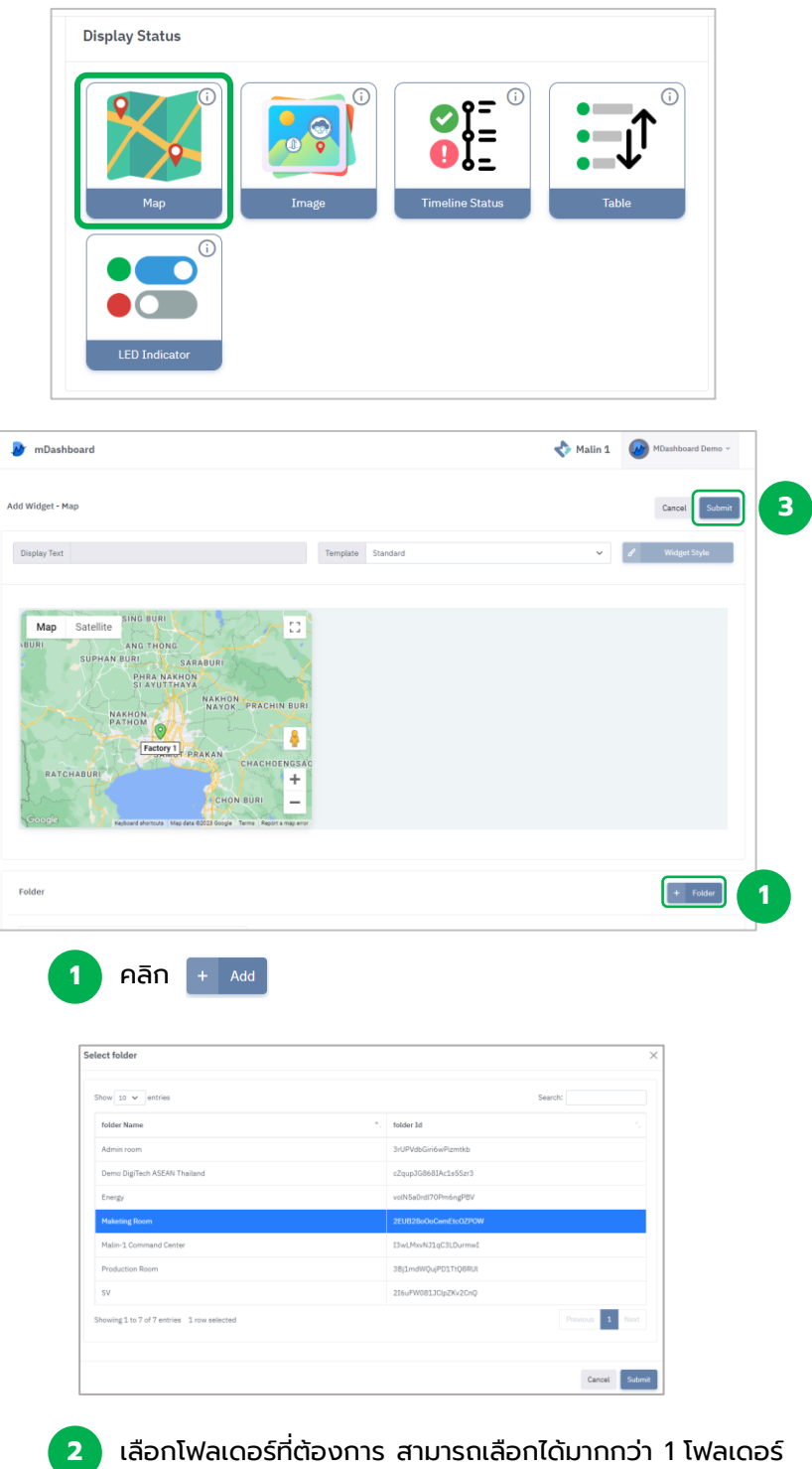

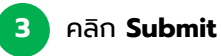

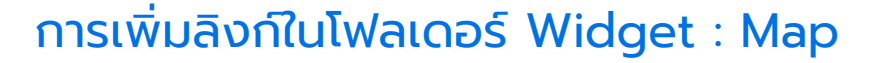

| กดที่ปุ่ม 🔤              | หลังจากนั้นเลือก Add URL |
|--------------------------|--------------------------|
| โรงงานที่ 1<br>Factory 1 | Add URL                  |

### จะมีหน้าต่างปรากฏขึ้น นำลิงก์ที่ต้องการใส่ในช่องดังรูป

| Add URL | ×                                                                          |
|---------|----------------------------------------------------------------------------|
| URL     | https://mdashboard.malin1.com/add_widget_map.html?dashboard=rXoUACaZRS8IkM |
|         | Cancel                                                                     |

หลังจากนั้นกด Submit

เมื่อผู้ใช้เพิ่มลิงก์แล้ว สามารถกดที่ไอคอนหมุดบนแผนที่ เพื่อไปยังลิงก์ปลายทาง

สามารถปรับมุมมองของแผนที่ได้ทั้งแบบแผนที่เส้นทางและแบบดาวเทียมภูมิประเทศ

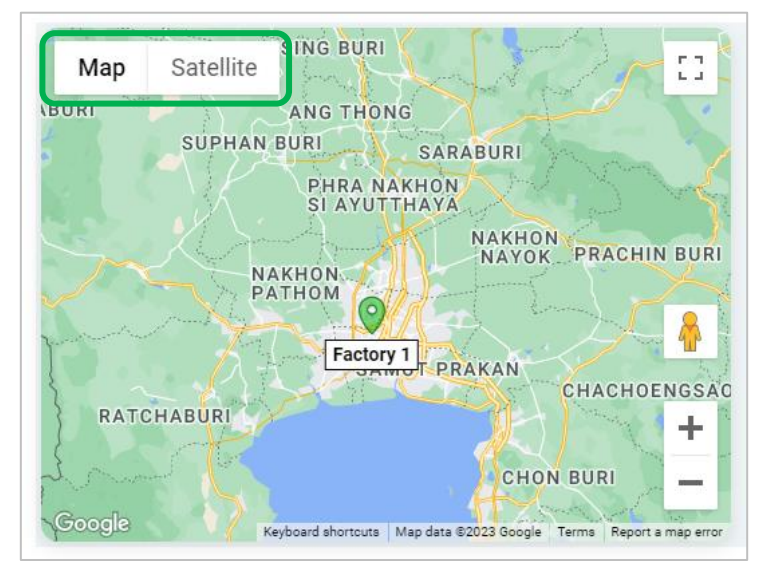

้\*หากโฟลเดอร์ที่ท่านเลือก ไม่ได้ระบุ Location ที่ Malin 1 ไว้ จะไม่สามารถแสดงตำแหน่งใน mDashboard ได้

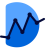

## Widget : Table

#### ้วิดเจทแสดงผลโดยนำโฟลเดอร์จาก Malin 1 มาแสดงเป็นรายการแบบแถว

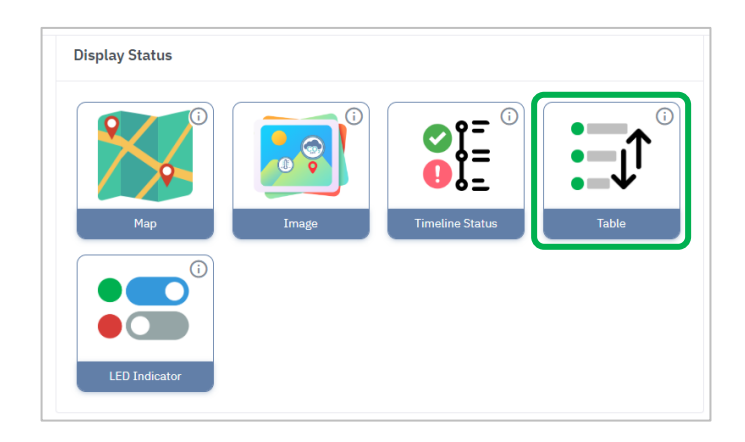

| av Text       | Template Standard | Y Widget Style | Show 10 v entries                             | Search:              |     |
|---------------|-------------------|----------------|-----------------------------------------------|----------------------|-----|
|               |                   |                | Parameter Name                                | *. Parameter Id      |     |
|               |                   |                | Active Energy (OFF-Peak)                      | c6e0c2b15c1d4781aa5H |     |
|               |                   |                | Active Energy (ON-Peak)                       | 6e749b0b62d94930a508 |     |
| Sort Name 🗸 🎼 |                   |                | Current A                                     | o8e1c5ed731a48299845 |     |
|               |                   |                | Current Avg                                   | a0x35h:1475c42m50bb  |     |
|               |                   |                | Current B                                     | #2585458/10442158580 |     |
|               |                   |                | Current C                                     | cdcbe0c1c44340%e062  |     |
|               |                   |                | Humidity A1                                   | bac7ae2893es4bdbe051 |     |
|               |                   |                | Humidity B1                                   | b34058a04c6447c1b7ed |     |
|               |                   |                | Light zone A                                  |                      |     |
|               |                   | 3              | Light zone B                                  | 17dc97558c98412aa171 |     |
|               |                   |                | Showing 1 to 10 of 19 entries 4 rows selected |                      | 1 2 |
|               |                   |                | L                                             |                      |     |

- ไส่ข้อความที่ต้องการ (หัวข้อ)
- 2

3

เลือกรูปแบบของ Widget

เลือกประเภทการแสดงผล (สามารถเลือกได้ทุกประเภท และนำมารวมกันได้หลายรายการ)

#### คลิก Submit

|   |                    | Sort Status Normal 🗸 🎼 |
|---|--------------------|------------------------|
| • | กระบี<br>Folder    | Amphoe Mueang Krabi    |
| ۲ | กรุงเทพฯ<br>Folder | Khet Lat Krabang       |
|   | ขอนแก่น<br>Folder  | Chiang Yuen District   |
| ۲ | จันทบุรี<br>Folder | Amphoe Makham          |

การเลือกประเภทการจัดเรียง และปุ่มสลับลำดับบน-ล่าง

รายการจะแสดงชื่อ, ประเภท, และรายละเอียดที่ด้านขวา

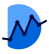

# Widget : Image

ผู้ใช้สามารถนำเข้าไฟล์รูปภาพมาแสดงบนวิดเจท พร้อมทั้งปักหมุด ข้อความ หรือค่าของ พารามิเตอร์บนตำแหน่งที่ต้องการได้

|                    | Display Status                    |                             |                    |
|--------------------|-----------------------------------|-----------------------------|--------------------|
|                    | Map Times                         | aline Status                |                    |
|                    | 1 คลิก + Image                    | เพื่อเพิ่มรูปภาพ            |                    |
| Add Widget - Image |                                   | 1                           | Cancel Submit      |
| Display Text       | Template Standard                 | ← Image                     | d Widget Style     |
|                    |                                   |                             |                    |
| Marker             |                                   | + Text + Parameter + Status | Parameter + Folder |
|                    |                                   |                             |                    |
| Add Image          |                                   |                             | ×                  |
| เลือกไฟล์ 10055    | ;534_39004.jpg                    |                             |                    |
| ۵۱ <b>۱۱۱۱۱</b>    | ometric Automated Factory /////// |                             |                    |
|                    |                                   |                             |                    |
|                    | Save                              | 3                           |                    |
|                    |                                   |                             |                    |
|                    | 2 เลือกรูปภาพจากไฟล์              |                             |                    |
|                    | 3 na Save                         |                             |                    |

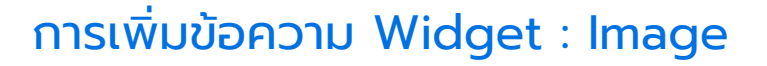

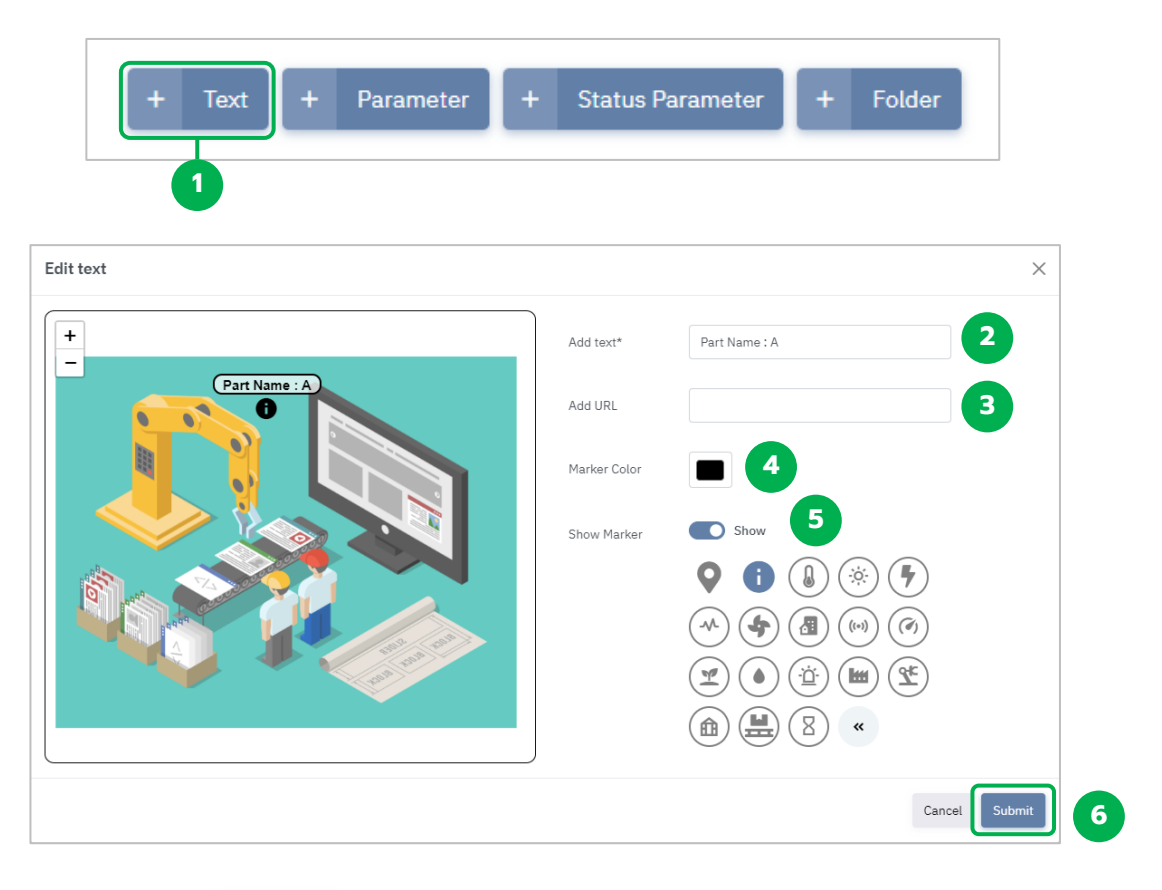

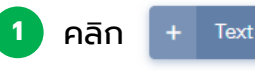

- 2 Add Text : ใส่ข้อความที่ต้องการ (หัวข้อ)
- 3 Add URL : ใส่ลิงก์ URL ที่ต้องการ (สามารถกดแล้วไปยังหน้านั้น)
- 4 Marker Color : เลือกสีเครื่องหมายและตัวอักษร
- 5 Show Marker : เปิด/ปิด การโชว์เครื่องหมาย (Marker)

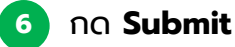

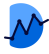

# การเพิ่มพารามิเตอร์ Widget : Image

| + Text + Parameter + | Status Par      | rameter + Folder        |          |
|----------------------|-----------------|-------------------------|----------|
| Add parameter        |                 |                         | ×        |
| +                    | Parameter name* | Active Energy(kWh)      | Select 2 |
|                      | Parameter ID*   | 4f106742883443f39c7e 3  |          |
|                      | Prefix          | 4                       |          |
|                      | Suffix          | kWh 5                   |          |
|                      | Multiply        | 1 6                     |          |
|                      | Add URL         | 2                       |          |
|                      | Show Marker     | Show 8                  |          |
|                      |                 | <ul><li>♀ ● ●</li></ul> | 9        |
|                      |                 | Cancel                  | ubmit    |

| 1 | คลิก + Parameter                                               |
|---|----------------------------------------------------------------|
| 2 | กด + Select แล้วเลือกพารามิเตอร์ที่ต้องการ                     |
| 3 | Parameter ID : แสดงไอดีตัวเลขจากระบบ                           |
| 4 | Prefix : คำนำหน้า                                              |
| 5 | Suffix : คำตามท้าย เช่น หน่วยของพารามิเตอร์นั้น)               |
| 6 | Multiply : ทำหนดตัวคูณ                                         |
| 7 | Add URL : ใส่ลิงก์ URL ที่ต้องการ (สามารถกดเพื่อไปยังหน้านั้น) |
| 8 | Show Marker : เปิด/ปิด การโชว์เครื่องหมาย (Marker)             |
| 8 | กด <b>Submit</b>                                               |

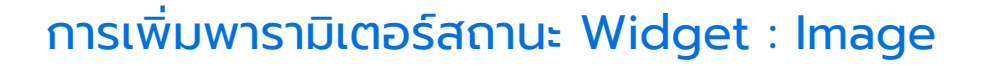

| + Text + Parameter | r + Status Parameter + Folder                   | I             |
|--------------------|-------------------------------------------------|---------------|
| Add parameter      |                                                 | ×             |
|                    | Status Parameter Status Parameter name*         | + Select 2    |
|                    | Status Parameter<br>ID*<br>2ca09e30225646488f99 | 3             |
|                    | Prefix                                          | 5             |
|                    | Suffix                                          | 6             |
|                    | Add URL                                         | 2             |
| part fran          | Show Marker Show 8                              |               |
|                    | ♀ ● ● ● ●                                       | 9             |
|                    |                                                 | Cancel Submit |

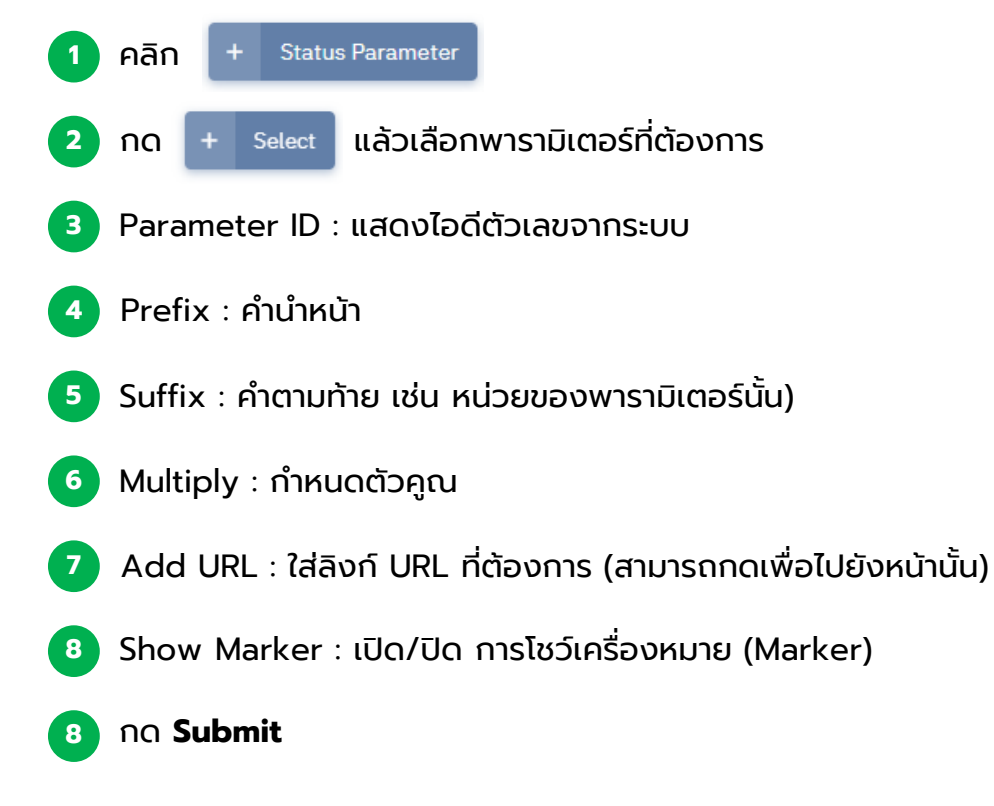

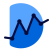

## การเพิ่มโฟลเดอร์ Widget : Image

| + Text + Parameter                                                                                    | + Status P                                           | arameter + Folder                                                                                                    |            |
|----------------------------------------------------------------------------------------------------|------------------------------------------------------|----------------------------------------------------------------------------------------------------|------------|
| Edit folder                                                                                           |                                                      |                                                                                                    | ×          |
| <ul> <li>Admin room</li> <li>Part Name : A</li> <li>Current 7.00 A</li> <li>Current 7.00 A</li> </ul> | Folder Name*<br>Folder ID*<br>Add URL<br>Show Marker | Admin room<br>3rUPVdbGiri6wPizmtkb<br>https://mdashboard.malin1.com/home.htr<br>Show<br>Show | + Select 2 |
|                                                                                                    |                                                      | Cancel                                                                                                    | Submit 6   |

หากใน Malin-1 ไม่ได้สร้างโฟลเดอร์ไว้ จะไม่สามารถนำมาแสดงใน mDashboard ได้

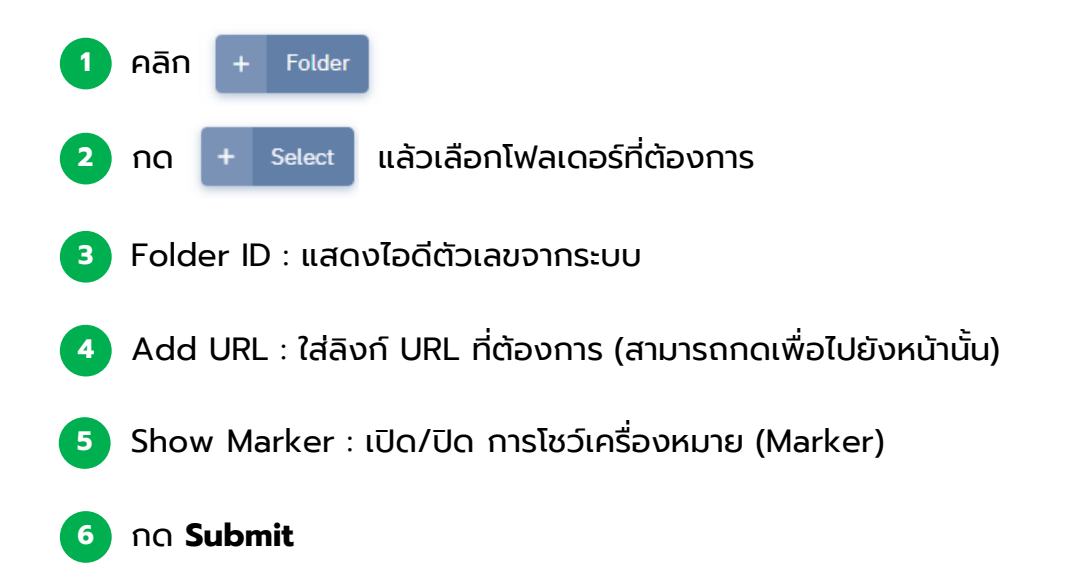

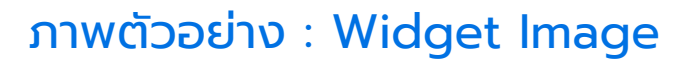

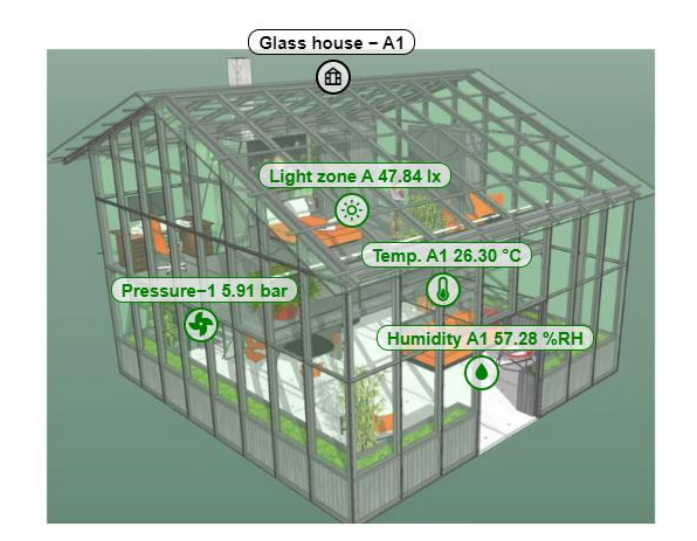

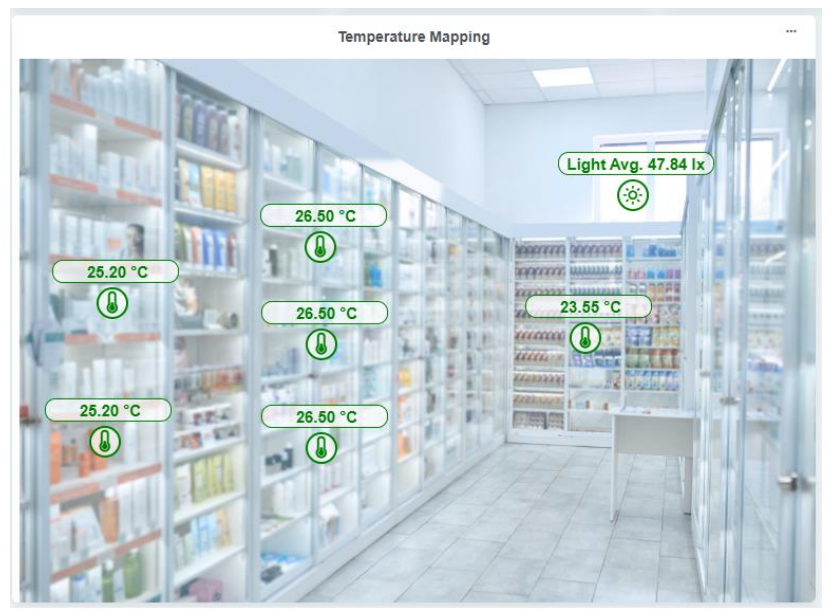

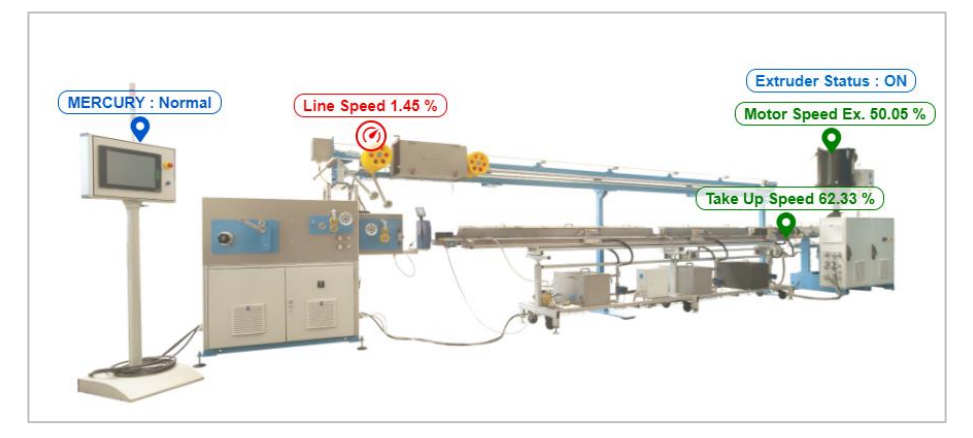

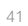

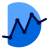

# Widget : LED Indicator

|                                           | Display Status                                                                                                    |
|-------------------------------------------|----------------------------------------------------------------------------------------------------|
|                                           | Map       Image       Image       Image       Image         Image       Image       Image       Image       Image         Image       Image       Image       Image       Image         Image       Image       Image       Image       Image         Image       Image       Image       Image       Image         Image       Image       Image       Image       Image         Image       Image       Image       Image       Image       Image         Image       Image       Image       Image       Image       Image       Image         Image       Image       Image       Image       Image       Image       Image       Image         Image       Image       Image       Image       Image       Image       Image       Image         Image       Image |
| 2                                         | Add เพื่อเพิ่มพารามิเตอร์สำหรับการแสดงค่า                                                                                                    |
| Select parameter                          | ×                                                                                                    |
| Show 10 V entries                         | Searcht                                                                                                    |
| Parameter Name                            | * Parameter Id                                                                                                    |
| Light zone A                              | 17dc97558c90412aa17f Set On-Status Interval ×                                                                                                    |
| Light zone B                              | d1b39440163448c1a1c3                                                                                                    |
| Light zone C                              | 0a6f9dc7657e478b9536 Min -inf                                                                                                    |
| Norminal Pfactor                          | 4c28c4a5c89e402cb1b1                                                                                                    |
| Norminal voltage                          | 8eds438b19ec427/9d3b Max inf                                                                                                    |
| Pfactory                                  | 729607a584424e64a2db                                                                                                    |
| PM10                                      | fe93a2bcaab240739a12                                                                                                    |
| PM2.5                                     | c57ae77ba8c843ec82fa Submit                                                                                                    |
| Read G-O-R                                | 52tct788H90a426hb13c                                                                                                    |
| Temp EX-1                                 | 5458476#68c749499412 (4) กำหนดค่าต่ำสด.สงสด ของพารามิเตอร์                                                                                                    |
| Showing 11 to 20 of 28 entries            | Previous 1 2 3 Next                                                                                                    |
|                                           | เพื่อการแสดงผล หลังจากนั้นกด Submi                                                                                                    |
| 3 เลือกพารามิเตอร                         | ร์ที่ต้องการ หลังจากนั้นกด Submit 💷 6 กดปุ่ม Submit เป็นอันเสร็จสิ้เ                                                                                                    |
| Add Widget - LED Indicator 5 ຕັ້ນຊັ       | รื่อและเลือกเทมเพลตสำหรับการแสดงผลค่า Indicator                                                                                                    |
| Display Text Light                        | Template Status on/off Vidget Style                                                                                                    |
| Ught<br>On                                |                                                                                                    |
| Parameter                                 | + Add                                                                                                    |
| Thailand<br>Light zone B<br>Min:0 Max:250 |                                                                                                    |

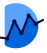

## Widget : LED Indicator

### คำอธิบายสถานะการทำงานของ LED Indicator

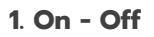

| LED Status |                                                                    |
|------------|--------------------------------------------------------------------|
|            | On : สถานะเปิดการทำงาน หากค่าของพารามิเตอร์อยู่ในช่วงที่กำหนด      |
| On         | Min < Value < Max                                                  |
| LED Status |                                                                    |
|            | Off : สถานะปิดการทำงาน หากค่าของพารามิเตอร์อยู่นอกเหนือค่าที่กำหนด |
| Off        | Value < Min , Value > Max                                          |
| LED Status |                                                                    |
|            | Offline : ไม่พบสถานะการทำงานของพารามิเตอร์                         |

Offline

#### 2. Status (Limit)

LED Status

| Normal            | Normal : สถานะการทำงานปกติ หากค่าของพารามิเตอร์อยู่ในช่วงค่าที่กำหนด<br>Min < Value < Max                      |
|-------------------|----------------------------------------------------------------------------------------------------|
| LED limit<br>Over | Over/Under : สถานะการทำงานผิดปกติ หากค่าของพารามิเตอร์อยู่อยู่นอกเหนือค่าที่กำหนด<br>Value < Min , Value > Max |
| LED Status        | Offline : ไม่พบสถานะการทำงานของพารามิเตอร์                                                                     |

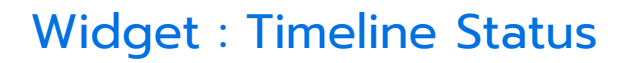

ผู้ใช้สามารถนำ Status Parameter เข้ามาแสดงผลแบบรายการไทม์ไลน์ เพื่อทราบถึง ภาพรวมการแจ้งเตือน โดยมีการแสดง Status code, ข้อความอธิบาย, วันเวลาที่ เกิดขึ้น สามารถนำเข้าพารามิเตอร์ได้จำนวนมาก

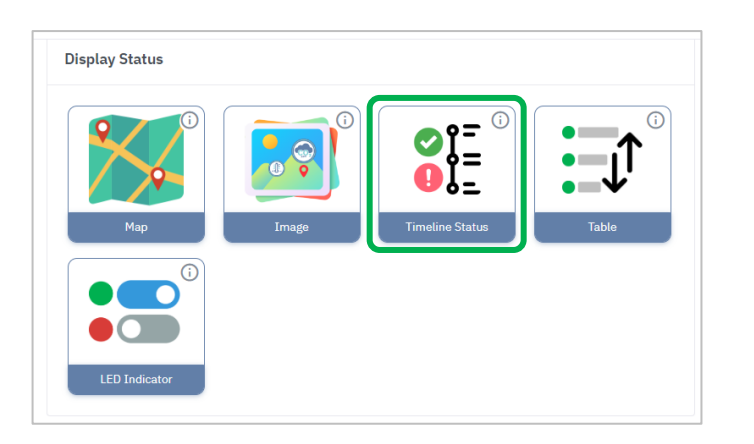

| Add Hidger Timeine Succas |          | Cancel Submit                              |   |
|---------------------------|----------|--------------------------------------------|---|
| Display Text              | Template | Standard V Widget Style                    |   |
|                           |          |                                            | - |
|                           |          |                                            |   |
|                           |          |                                            |   |
|                           |          |                                            |   |
|                           |          |                                            |   |
|                           |          |                                            |   |
|                           |          |                                            |   |
|                           |          |                                            |   |
|                           |          |                                            |   |
| Parameter                 |          | + Parameter + Status Parameter             |   |
| Status Parameter          | 1        | กดที่ปุ่น เพื่อทำการเพิ่ม Status Parameter |   |
|                           |          |                                            |   |
|                           |          |                                            |   |
| ect Status Parameter      |          |                                            |   |
|                           |          |                                            |   |
| how 10 🗸 entries          |          | Search:                                    |   |
|                           |          |                                            |   |
| Parameter Name            | *        | Parameter Id                               | Ŷ |
| Vibration AT Alarm 1      |          | 9668e99897c0455aa0da                       |   |
|                           |          |                                            |   |

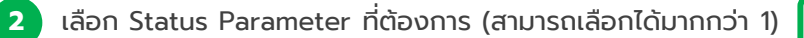

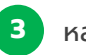

หลังจากนั้นกด Submit

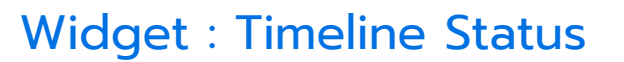

| Vibration AI Alarm 1 | Parameter            | + Parameter |
|----------------------|----------------------|-------------|
| Vibration AI Alarm 1 | Status Parameter     |             |
|                      | Vibration AI Alarm 1 |             |

#### Status Parameter ที่เพิ่มเข้ามา จะอยู่ในโซนใหม่แยกออกมา สามารถเปลี่ยนชื่อและลบได้

|   | Timeline Alarm                                                                             | •••                    |
|---|--------------------------------------------------------------------------------------------|------------------------|
|   | <b>Vibration AI Alarm 1 : High frequency acceleration rms alarm</b><br>Status code : 0002h | <b>00:00</b><br>1 July |
|   | <b>Vibration AI Alarm 1</b> : Over temperature alarm<br>Status code : 0003h                | <b>00:30</b><br>1 July |
|   | <b>Vibration AI Alarm 1 : Normal</b><br>Status code : 0000h                                | <b>01:00</b><br>1 July |
| 0 | <b>Vibration AI Alarm 1</b> : Over temperature alarm<br>Status code : 0003h                | <b>05:30</b><br>1 July |

#### จากตัวอย่าง :

- [00:00 1 July] พารามิเตอร์ Vibration Al Alarm 1 แจ้งเตือนข้อความว่า
   High frequency acceleration rms alarm ซึ่งมีสถานะ Abnormal
   จากเครื่องหมาย
- [00:30 1 July] พารามิเตอร์ Vibration Al Alarm 1 แจ้งเตือนข้อความว่า
   Over temperature alarm ซึ่งมีสถานะ Abnormal จากเครื่องหมาย
- [01:00 1 July] พารามิเตอร์ Vibration Al Alarm 1 แจ้งเตือนข้อความว่า
   Normal ซึ่งมีสถานะ Normal จากเครื่องหมาย

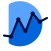

## Widget : Camera View

### วิดเจทแสดงวิดีโอบันทึกจากกล้อง CCTV โดยการนำ URL จากกล้องมาแสดงผล

| Add Widget - Camera view                       | Add camera        | เพื่อเพิ่มพารามิเตอร์สำหรับการแสดงค่า 🛯 🔤 🔤                                                                                                    |
|------------------------------------------------|-------------------|----------------------------------------------------------------------------------------------------|
| Display Text                                   | Template Standard | Add carriera     Wolget Style                                                                                                    |
| No compatible source was found for this media. |                   |                                                                                                    |
| Add camera view                                | 2                 | วาง URL ของกล้องวงจร cctv ที่เชื่อมต่อไว้ 🛛 🗙                                                                                                    |
| ▶ 0:00 ◄)                                      | c3 <b>:</b>       | Camera URL<br>https://cmgw-<br>sg.easy4ipcloud.com:8890/LCO/8K0771APAZ22B60/0<br>/1/20230420T105843/fa82380a0af934bd1a554825<br>7e0bc6e7.m3u8?proto=https |
|                                                |                   | หลังจากนั้นกด Submit                                                                                                    |

### ภาพตัวอย่าง : Widget Camera view

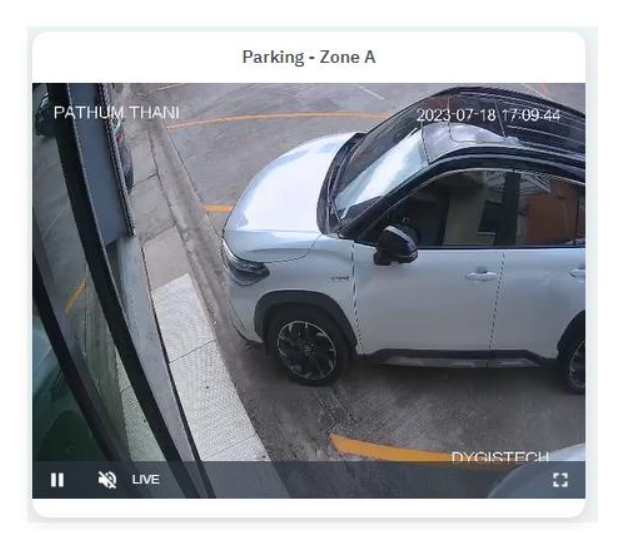

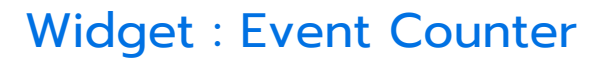

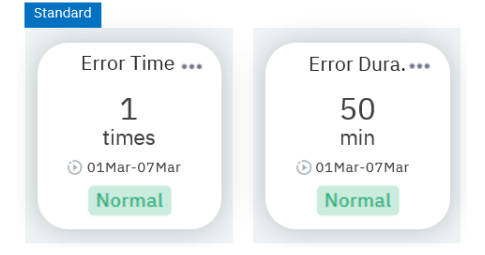

วิดเจทนี้จะเป็นการ<u>นับครั้งจำนวนเหตุการณ์</u>และ<u>นับระยะเวลา</u>ที่เกิดขึ้น หากค่านั้นเข้าสู่เงื่อนไขที่ผู้ใช้งานกำหนดไว้ เช่น

หากต้องการนับครั้ง ที่อุณหภูมิ<u>สูงกว่า</u> 50 °C (min = 50) หากอุณหภูมิ<u>มีค่าสูงกว่านั้น</u> การนับ Event Counter จะเกิดขึ้น 1 ครั้ง ในช่วงระยะเวลา นับเป็นนาที จนกว่าค่านั้นจะกลับไปเป็นปกติ

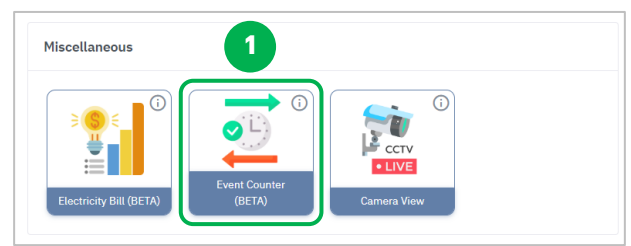

| Add Widget - Event Counter |          | 2                                 |   | Cancel Submit |
|----------------------------|----------|-----------------------------------|---|---------------|
| Display Text               | Template | Standard Standard<br>Progress Bar |   | Widget Style  |
|                            |          |                                   |   |               |
|                            |          |                                   |   |               |
| Parameter                  |          |                                   | 3 | + Parameter   |

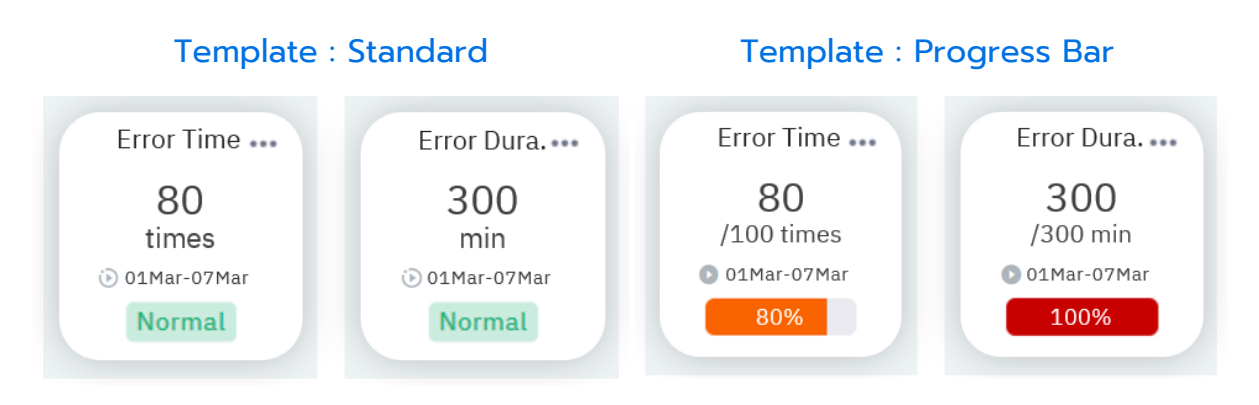

Template จะมีให้เลือก 2 รูปแบบคือ

- Standard จะแสดงเป็นจำนวนครั้ง, ช่วงระยะเวลาที่เกิดขึ้นพร้อมสถานะการทำงานโดยทั่วไป

- **Progress Bar** จะแสดงเป็นสัดส่วนจำนวน ตามโดยจะสามารถกำหนดจำนวนเต็มได้ พร้อมแสดงหลอด ปริมาณและเปอร์เซ็นต์ในตัว

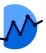

## Widget : Event Counter

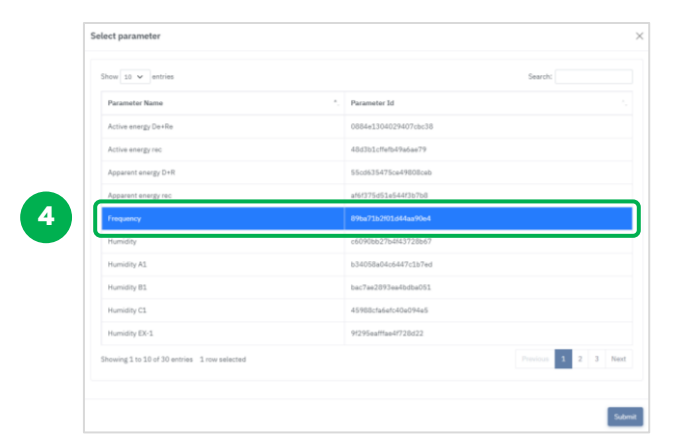

| Set Event Count   | er Set limit     | ×      |                                                                                                    |
|-------------------|------------------|--------|----------------------------------------------------------------------------------------------------|
| Auto Reset        | No Select Period | v C    | Auto Reset สามารถสลับเปิด-ปิดได้ เพื่อกำหนดการ<br>รีเซตของค่าในระยะเวลาหนึ่ง ในกรณีนี้ Auto Reset                                                                                                    |
| Start Date & Time | วว/ดด/ปปปป:      |        | ຈະຄູກ <u>ປັດ</u> ເວົ                                                                                                    |
| Stop Date & Time  | วว/ดด/ปปปป:      |        | Start , Stop Date & Time เลือกกำหนดช่วงระยะเวล<br>ที่ต้องการจับค่านั้นๆ                                                                                                    |
| Display Type      | Times            |        | *None fix stop Date & time มีไว้เมื่อไม่ต้องการระเ<br>การหยุดนับค่า และต้องการให้มีการนับต่อไปเรื่อย ๆ                                                                                                    |
| Event Condition   |                  |        | Display Type เพื่อเลือกประเภทการแสดงผลเป็น<br>Times หรือ Duration                                                                                                    |
| Min Condition     | -inf             |        |                                                                                                    |
| Max Condition     | er Set limit     | Submit | Min, Max Condition การใส่ค่าต่ำสุด,สูงสุด เพื่อ<br>กำหนดขอบเขตในการนับครั้งของเหตุการณ์ที่เกิดขึ้น<br>ตัวอย่างในภาพ<br>: เมื่อค่ามากกว่า 5 ขึ้นไป การนับ Event Counter<br>จะทำงาน<br>: หากค่าต่ำกว่า 5 ลงไป การนับ Event Counter<br>จะไม่ทำงาน |
| Min               | -inf             |        | การ Set limit เพื่อกำหนดสถานะ หากมีค่าที่มากกว่า<br>หรือน้อยกว่าที่ตั้งไว้ วิดเจทจะแสดงสถานะให้ทราบ                                                                                                    |
| Max               | inf              |        |                                                                                                    |
|                   |                  |        |                                                                                                    |

- 🕑 🛛 = Auto Reset เปิดการใช้งานอยู่ การเก็บค่า จะถูกกำหนดในช่วงระยะเวลาที่ตั้งไว้
  - = Auto Reset ปิดการใช้งานอยู่ การเก็บค่า จะถูกกำหนดโดยผู้ใช้งาน
  - = Pause ปิดการใช้งานอยู่ ในช่วงที่สัญลักษณ์ปรากฏ จะไม่มีการเก็บค่า

 $(\mathbf{II})$ 

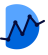

## Widget : Electricity Bill

วิดเจทสำหรับการประเมินค่าไฟฟ้า จากการนำพารามิเตอร์ที่วัดได้ มาคำนวณเป็นค่าไฟฟ้าใน ประเภทต่างๆ บวกกับค่าใช้จ่ายปลีกย่อยจากการไฟฟ้า นำมาแสดงได้ 2 รูปแบบเทมเพลต ได้แก่ Pie Chart และ Column Chart โดยสามารถแยกสัดส่วนเปอร์เซ็นต์ค่าใช้จ่ายต่างๆ ได้

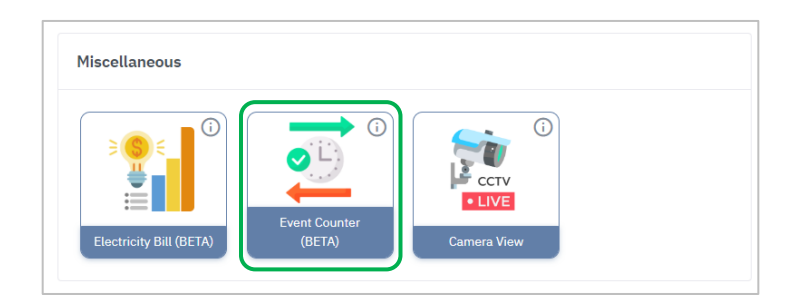

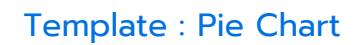

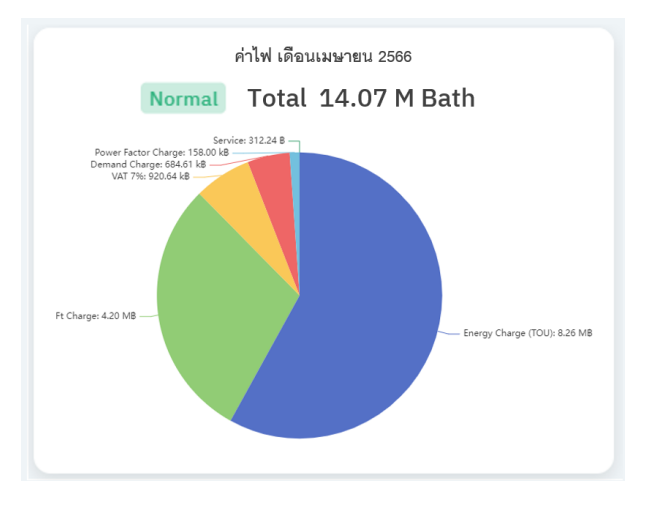

### Template : Column Chart

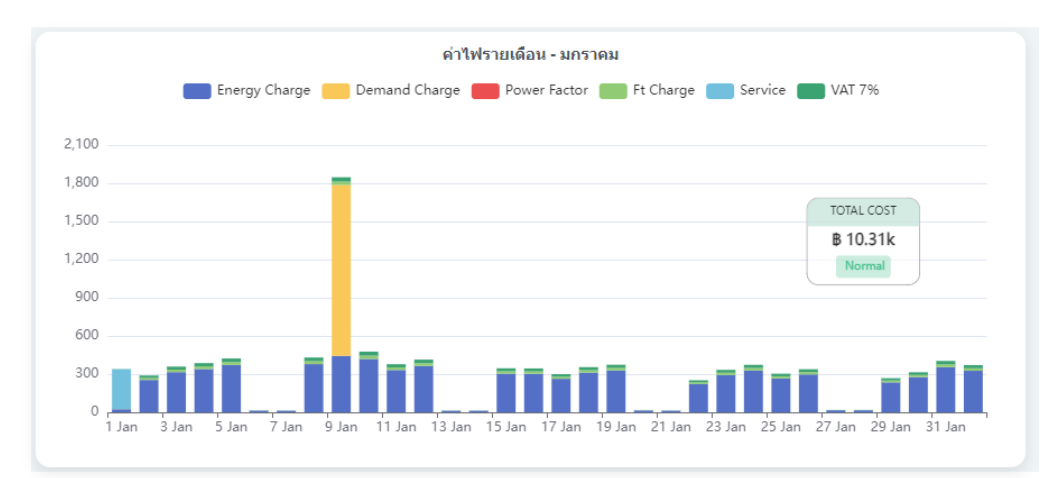

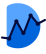

### Widget : Electricity Bill

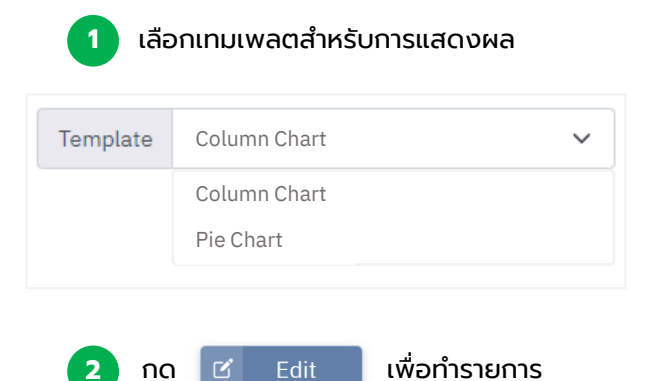

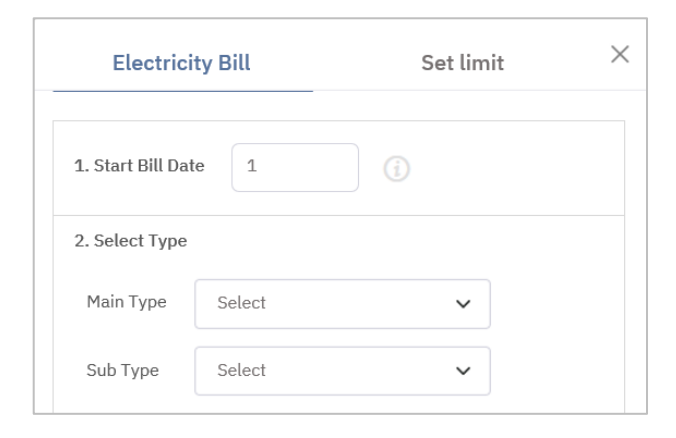

|                                  |        | _      | _       |        |   |  |
|----------------------------------|--------|--------|---------|--------|---|--|
| Demand Energy Active (kW)        |        | +      | Paramet | ter    |   |  |
| Demand Energy Reactive (kV       | V)     | +      | Paramet | ter    |   |  |
| 4. Charges <u>hide details</u> * |        |        |         |        |   |  |
| Energy Charge (TOU)              | ON     | 4.3297 | OFF     | 2.6369 | í |  |
| Demand Charge                    | 210    |        |         |        |   |  |
| Power Factor Charge              | 56.07  |        |         |        |   |  |
| Ft Charge                        | 0.9119 |        |         |        |   |  |
| Service                          | 312.24 |        |         |        |   |  |
| VAT 7%                           | 0.07   |        |         |        |   |  |
|                                  |        |        |         |        |   |  |

3 ระบุข้อมูลให้ครบถ้วนตามขั้นตอนต่อไปนี้

1. Start Bill Date : การกำหนดวันเริ่มบิล เพื่อให้ Widget ทำการเก็บค่า ตั้งแต่วันที่กำหนดไว้ จนถึงวัน ก่อนกำหนด เช่น กำหนดเริ่มบิลวันที่ 1/4 จะเก็บค่า ตั้งแต่วันที่ 1/4 - 30/4

2. Selected Type : เลือกประเภทกิจการของผู้ใช้ให้ ถูกต้อง เช่น ธุรกิจขนาดกลาง, ประเภทการใช้แบบ TOU, แรงดันไม่เกิน 12 กิโลโวลต์

3. Select Parameter : เมื่อเลือกประเภทกิจการแล้ว จะให้ผู้ใช้เพิ่มพารามิเตอร์ที่เกี่ยวข้อง เพื่อใช้สำหรับการ คำนวณผล

จากตัวอย่าง : ต้องการ 3 พารามิเตอร์ คือ Energy, Demand Energy Active, Demand Energy Reactive

4. Charges : เมื่อเลือกประเภทกิจการแล้ว ระบบจะใส่ ค่าอัตราในการคำนวณให้ผู้ใช้โดยอัตโนมัติ โดยสามารถ เปิด-ปิด รายการนี้ได้ สำหรับผู้ใช้ที่ต้องการปรับเปลี่ยน ค่าอัตราในการคำนวณ

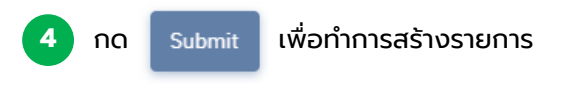

# การจัดเรียงของวิดเจทบนเดสก์ท็อปและมือถือ

### เมื่อผู้ใช้ทำการสร้างวิดเจทจำนวนมากในแดชบอร์ด รูปแบบการจัดเรียงบนเดสก์ท็อป และมือถือนั้นจะแตกต่างกัน ตามตัวอย่าง

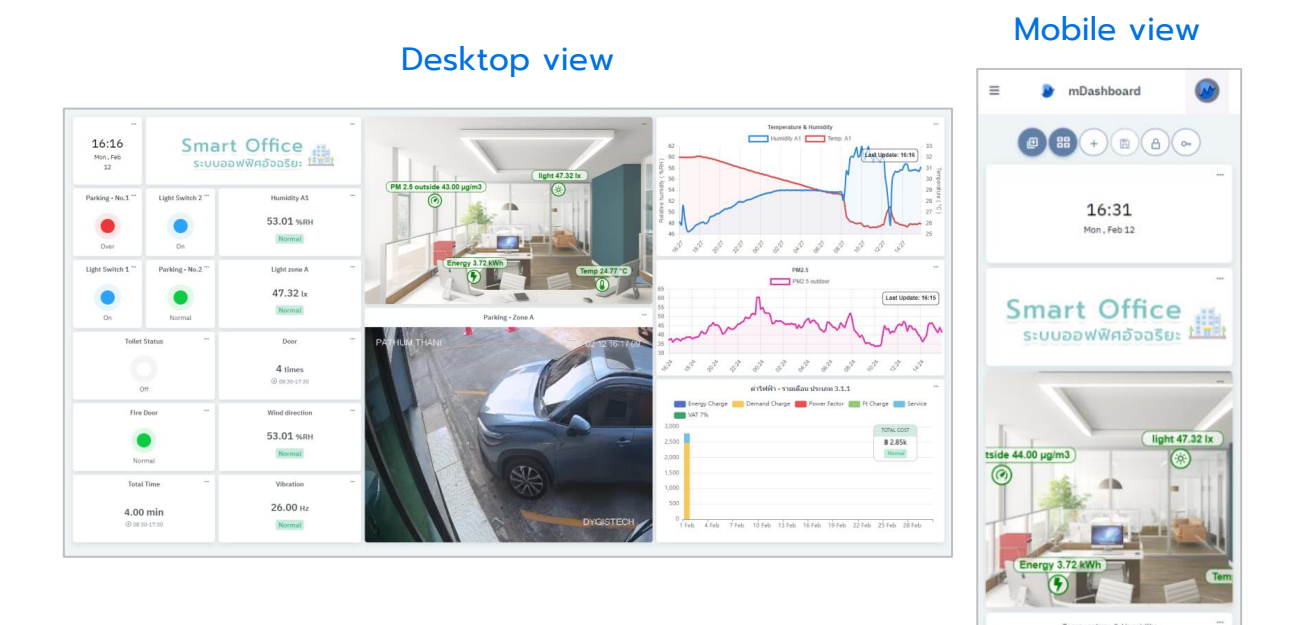

รูปแบบการจัดเรียงของมือถือ จะยึดตามหลักลำดับของเดสก์ท็อป โดยเริ่มจากวิดเจด แนวนอนบนสุด และเริ่มจากซ้ายไปขวา

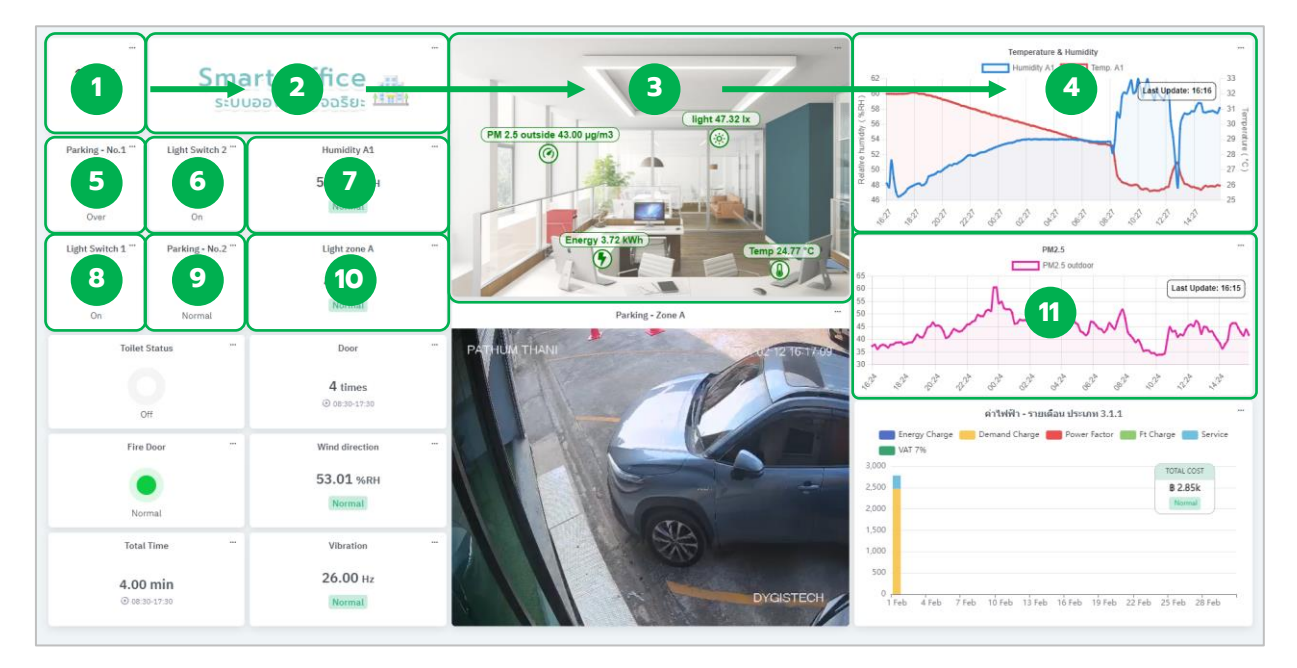

หากผู้ใช้ต้องการเข้าดูแดชบอร์ดผ่านมือถือ สามารถจัดเรียงลำดับวิดเจทที่ต้องการตาม ตัวอย่างข้างต้น เพื่อความสะดวกในการใช้งานของท่านได้

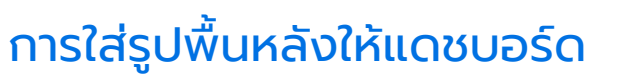

### ้ผู้ใช้สามารถเพิ่มรูปภาพเข้ามาแสดงผลตามได้ความต้องการ และสามารถจัดวาง ตำแหน่งวิดเจทได้ตามอิสระ

| 1 ເລື                                                            | อกรายการ Dashboard N | lanagement           |  |  |  |  |  |  |
|------------------------------------------------------------------|----------------------|----------------------|--|--|--|--|--|--|
| 🔊 mDas                                                           | hboard               |                      |  |  |  |  |  |  |
| CEMs                                                             |                      |                      |  |  |  |  |  |  |
| 2 ກດປຸ່ມ                                                         | *** หลังจากนั้นเลือก | n Properties         |  |  |  |  |  |  |
| Dashboard management                                             |                      | ×                    |  |  |  |  |  |  |
| Ambient                                                          |                      | <br>Dust Collector   |  |  |  |  |  |  |
| Energy Monitoring 1                                              |                      | <br>Extruder Machine |  |  |  |  |  |  |
| 3 จะปรากฎหน้าต่าง Properties ของแดชบอร์ดนั้น ให้กดปุ่ม เลือกไฟล์ |                      |                      |  |  |  |  |  |  |
| Dashboard properties (CEMs                                       | )                    | ×                    |  |  |  |  |  |  |
| lackground Image                                                 |                      |                      |  |  |  |  |  |  |
| Floating widget                                                  |                      |                      |  |  |  |  |  |  |
| Widget opacity                                                   | 80 85 90             | 95 100               |  |  |  |  |  |  |
|                                                                  |                      | Submit               |  |  |  |  |  |  |

1

2

3

# การใส่รูปพื้นหลังให้แดชบอร์ด

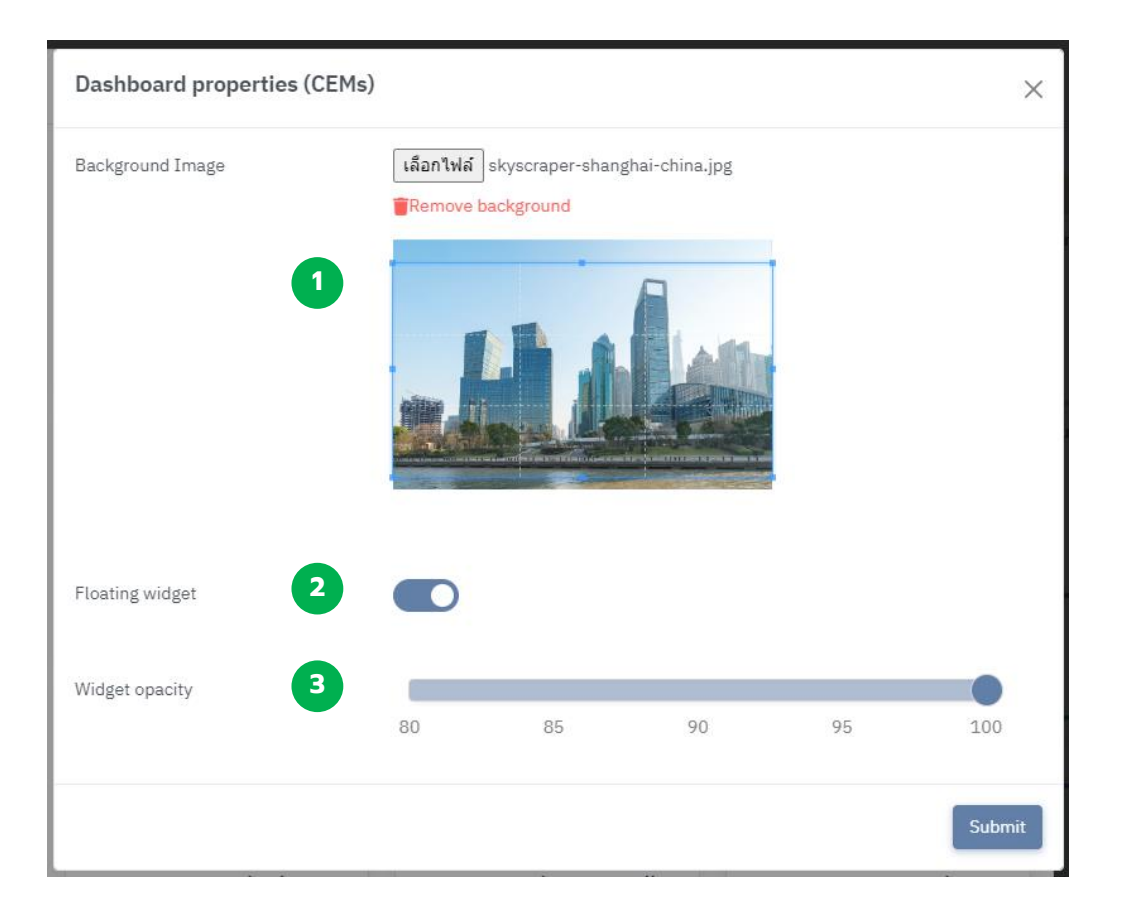

เมื่อเลือกภาพแล้ว ผู้ใช้สามารถปรับขนาดให้พอดีกับอัตราส่วนหน้าจอได้

ผู้ใช้สามารถนำภาพออกไปได้ โดยการกดปุ่ม 👕 Remove background

Floating widget : การเปิดให้วิดเจทสามารถปรับตำแหน่งได้อย่างอิสระ

Widget opacity : การปรับความโปร่งใสของวิดเจท

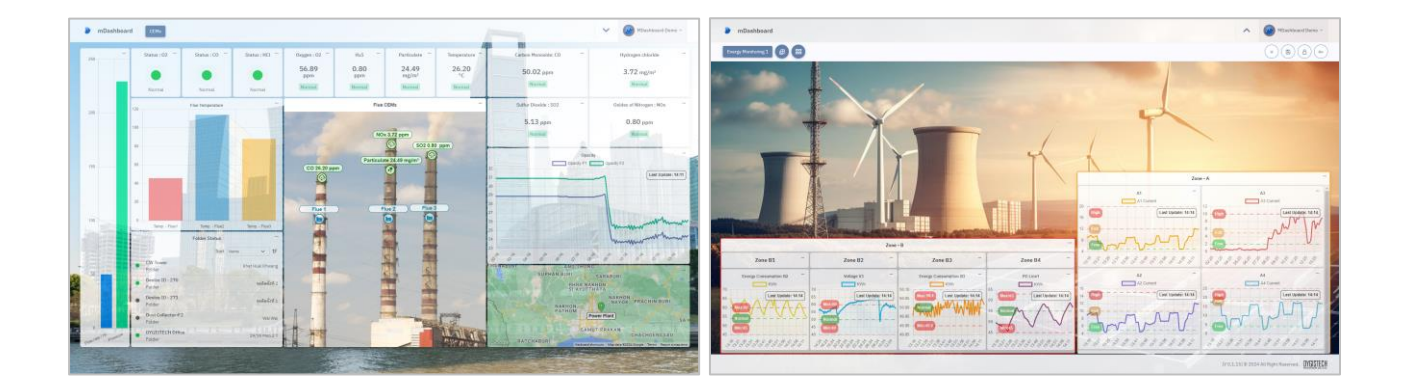

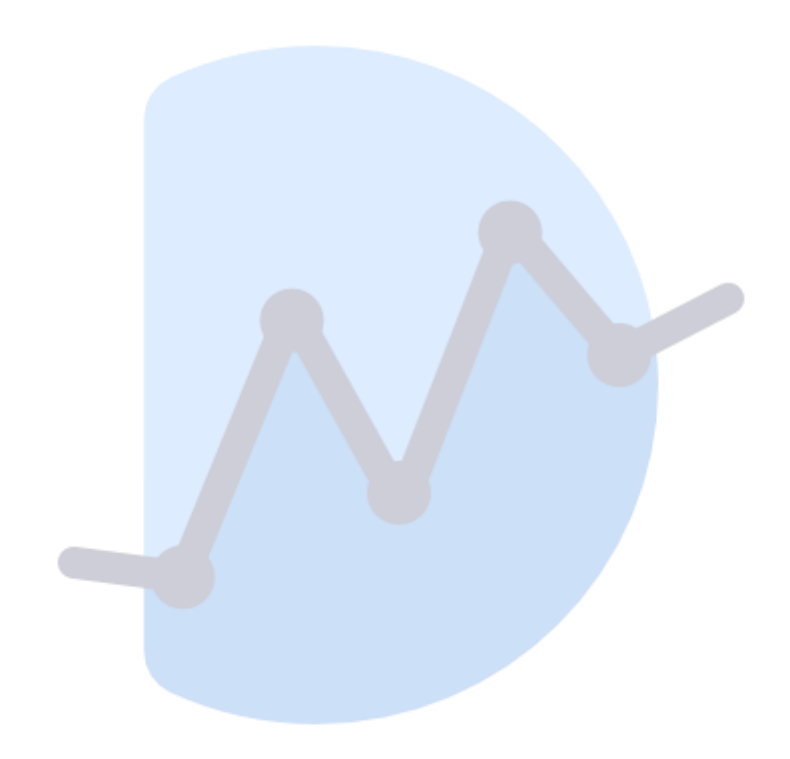